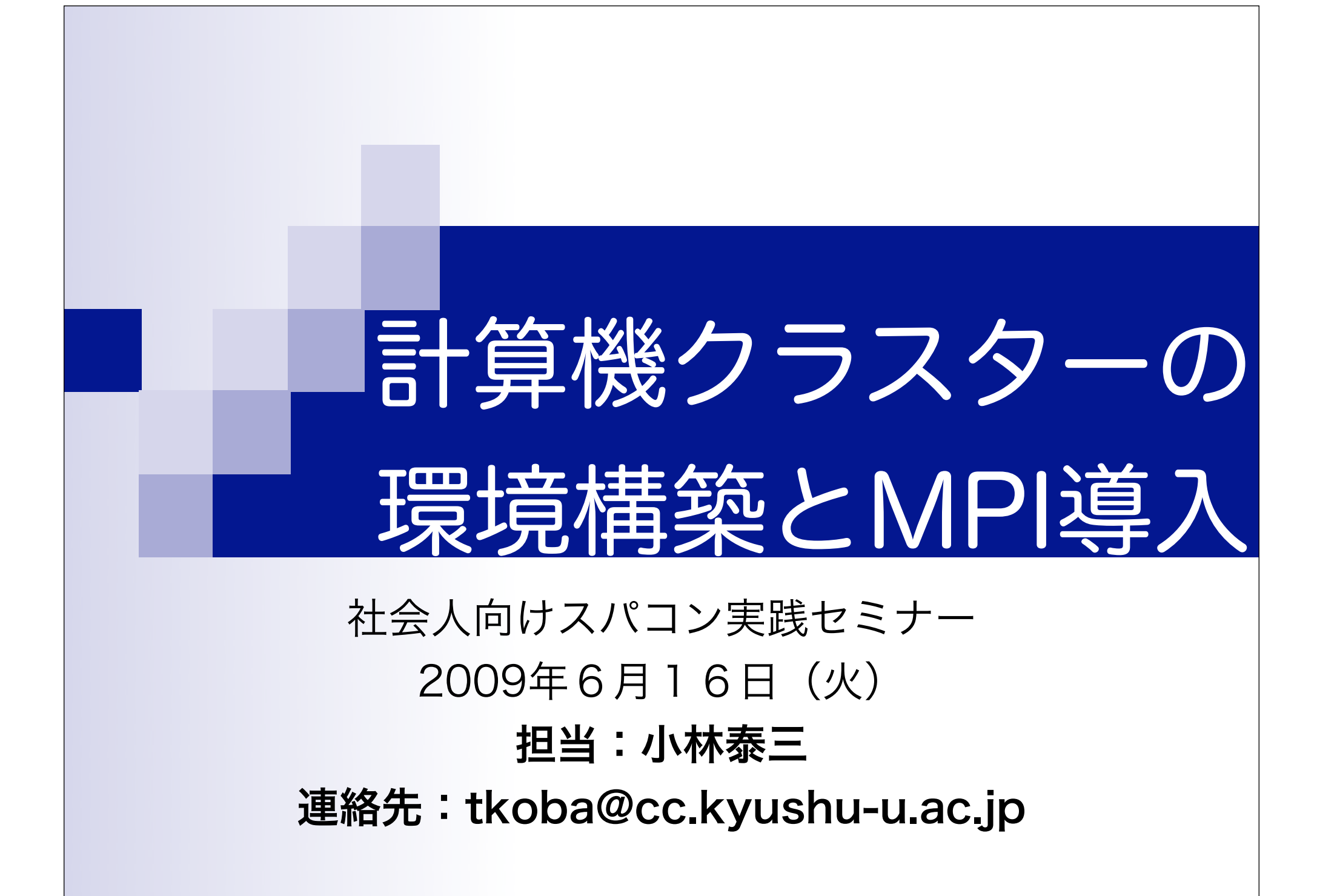

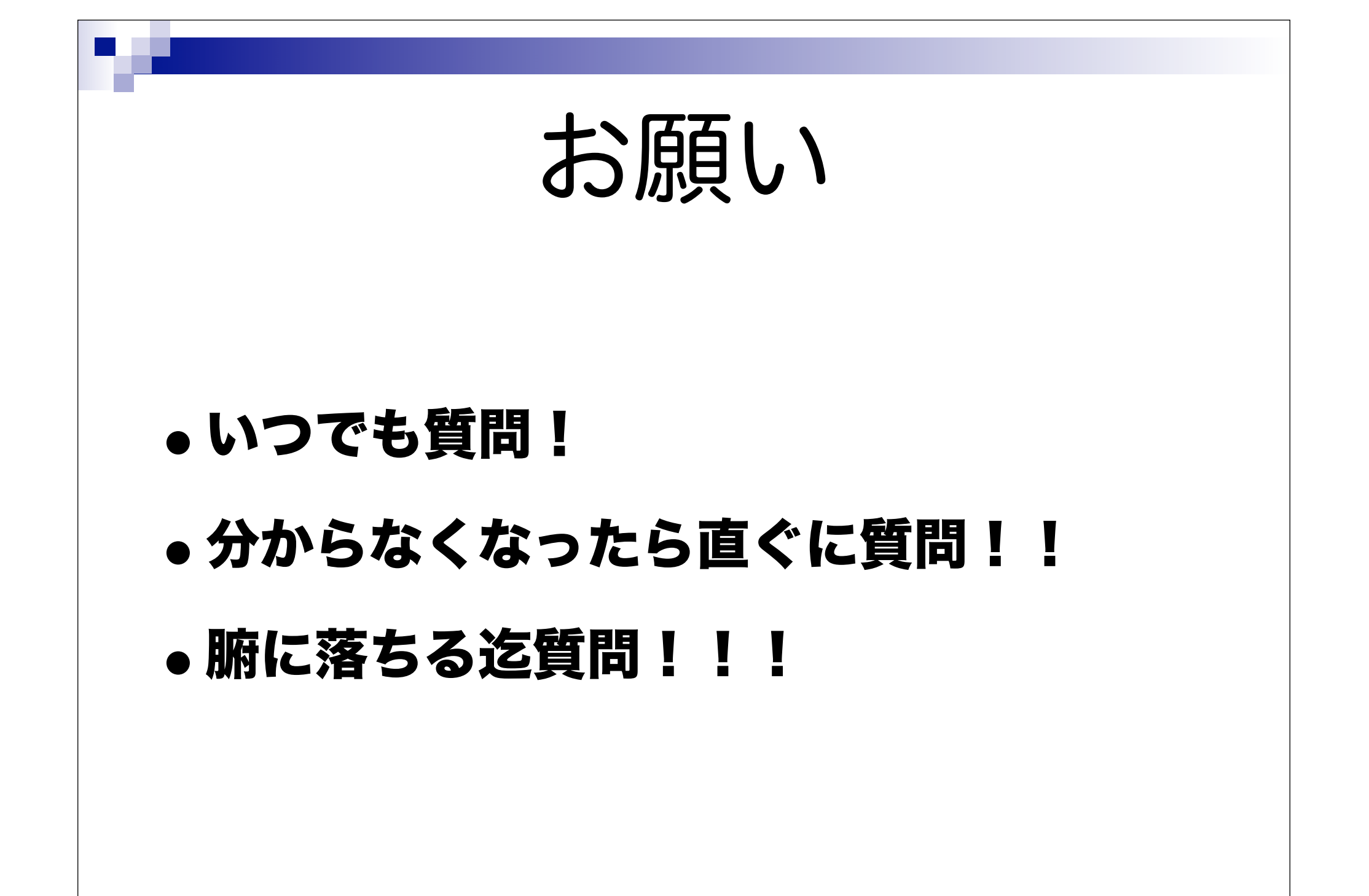

# はじめに

### する事

- Linux(CentOS5.3/x86\_64)を計算クラスター向き構成でイン ストール
- MPI(mpich2 v1.1)を標準構成でインストール
- 方針
  - 応用や発展性を考慮
  - 設定作業はターミナルで
- 進行
  - 「説明」→「実演」→「実習」のサイクルで

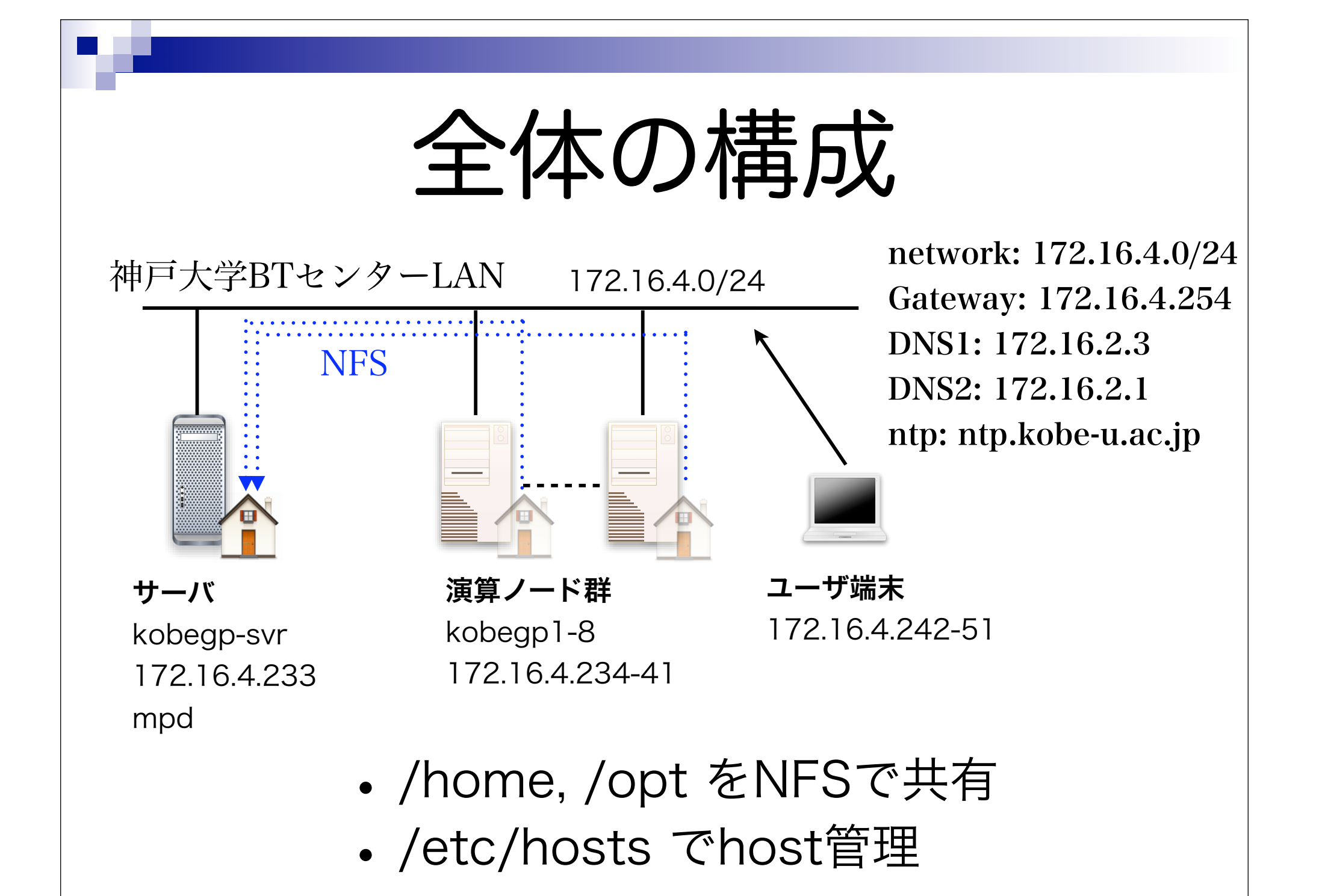

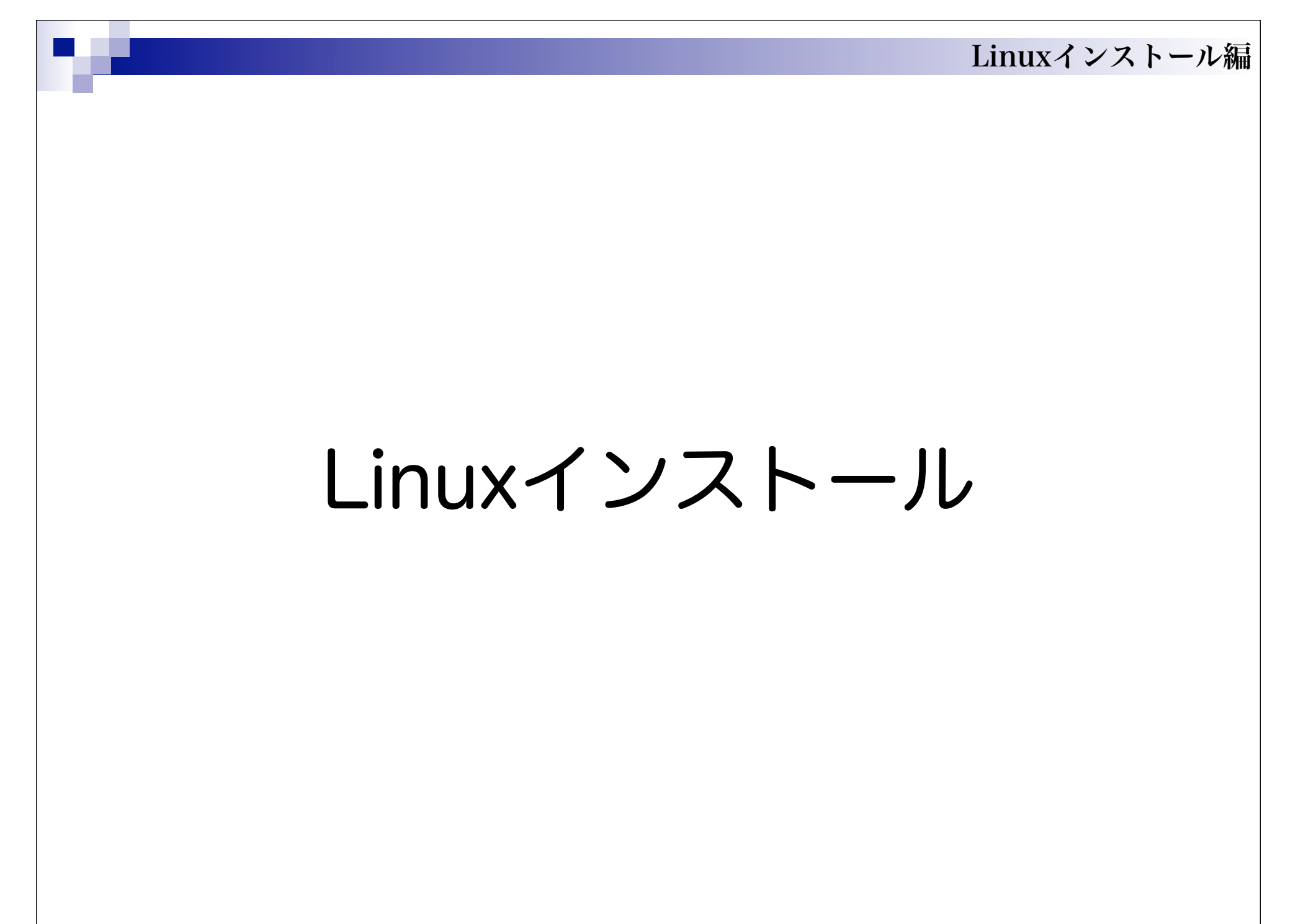

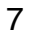

### く実演>く実習>

- bootの順番: CD/DVD ドライブが最初
- BIOS設定の確認
- ネットワークケーブルの結線
- 電源、キーボード、マウス、モニタの結線
- ハードの設定

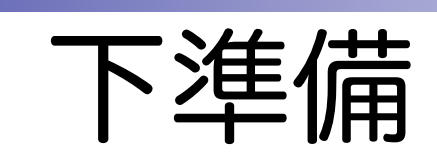

# CD boot で network install

- 1. ネットワークの設定
- 2. OS Repository を指定 http://ftp.riken.go.jp/Linux/centos/5.3/os/ x86\_64/
- 3. 第2ステージへ(これ以降はDVDからのインストール と同様)

# DVDからインストール

1. メディアのチェック  $\rightarrow$  skip

2. 言語/キーボードの選択 → 日本語

3. HDDのフォーマットとパーティショニング

4. ネットワークの設定

5. タイムゾーンの設定

6. rootパスワードの設定

7. パッケージの選択

この後、HDDのフォーマットと パッケージのインストールが始まる

# HDDの設定

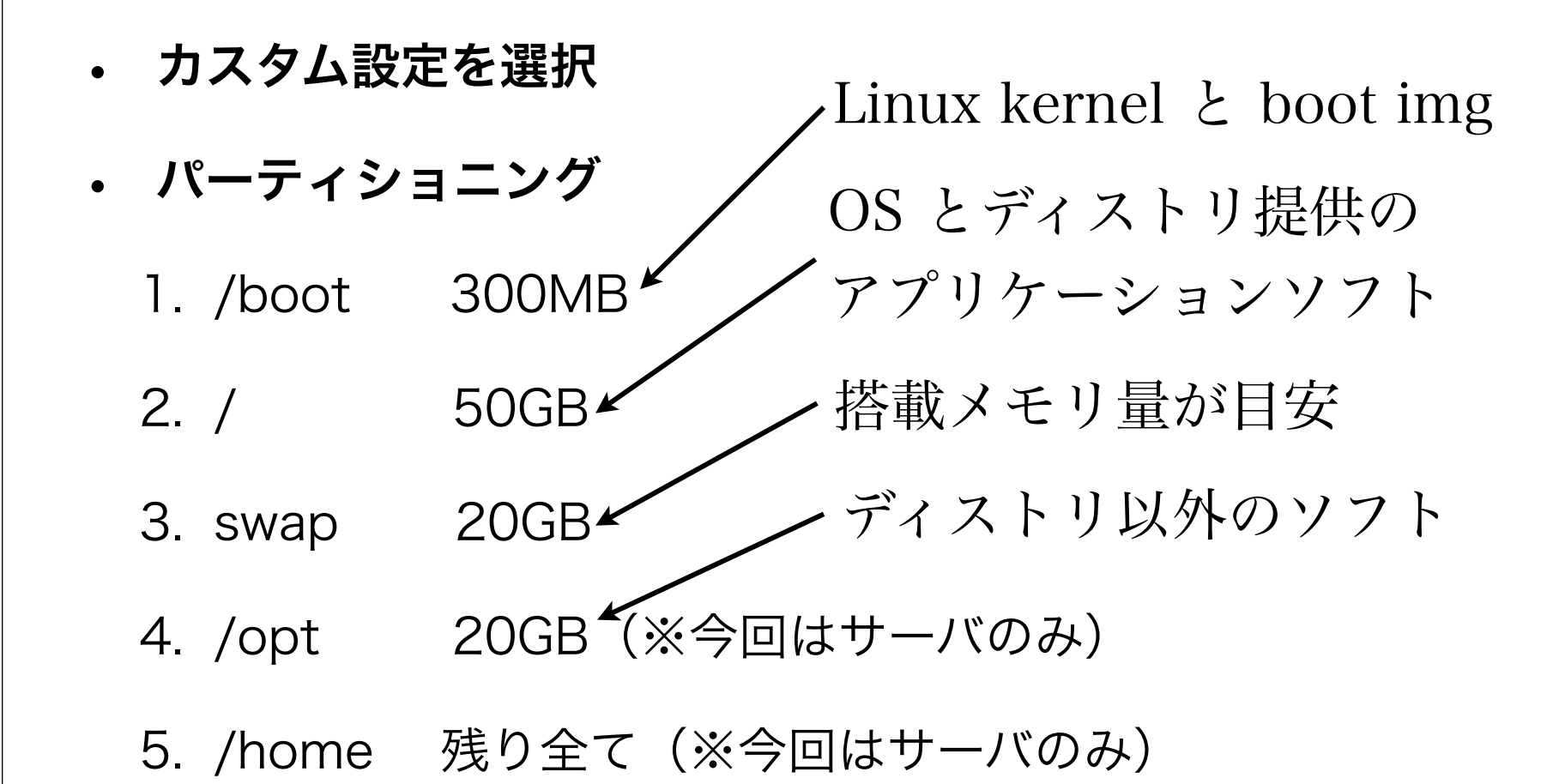

パッケージの選択

1. "Desktop - Gnome" をチェック

### 2. 「今すぐカスタマイズ」をチェック

- デスクトップ環境 GNOME デスクトップ環境
- アプリケーション
   Emacs, エディタ, グラフィカルインターネット, グラフィックス, 技術系と科学系
- 3. 開発

X ソフトウエア開発, 開発ツール, 開発ライブラリ

4. ベースシステム

X Window System

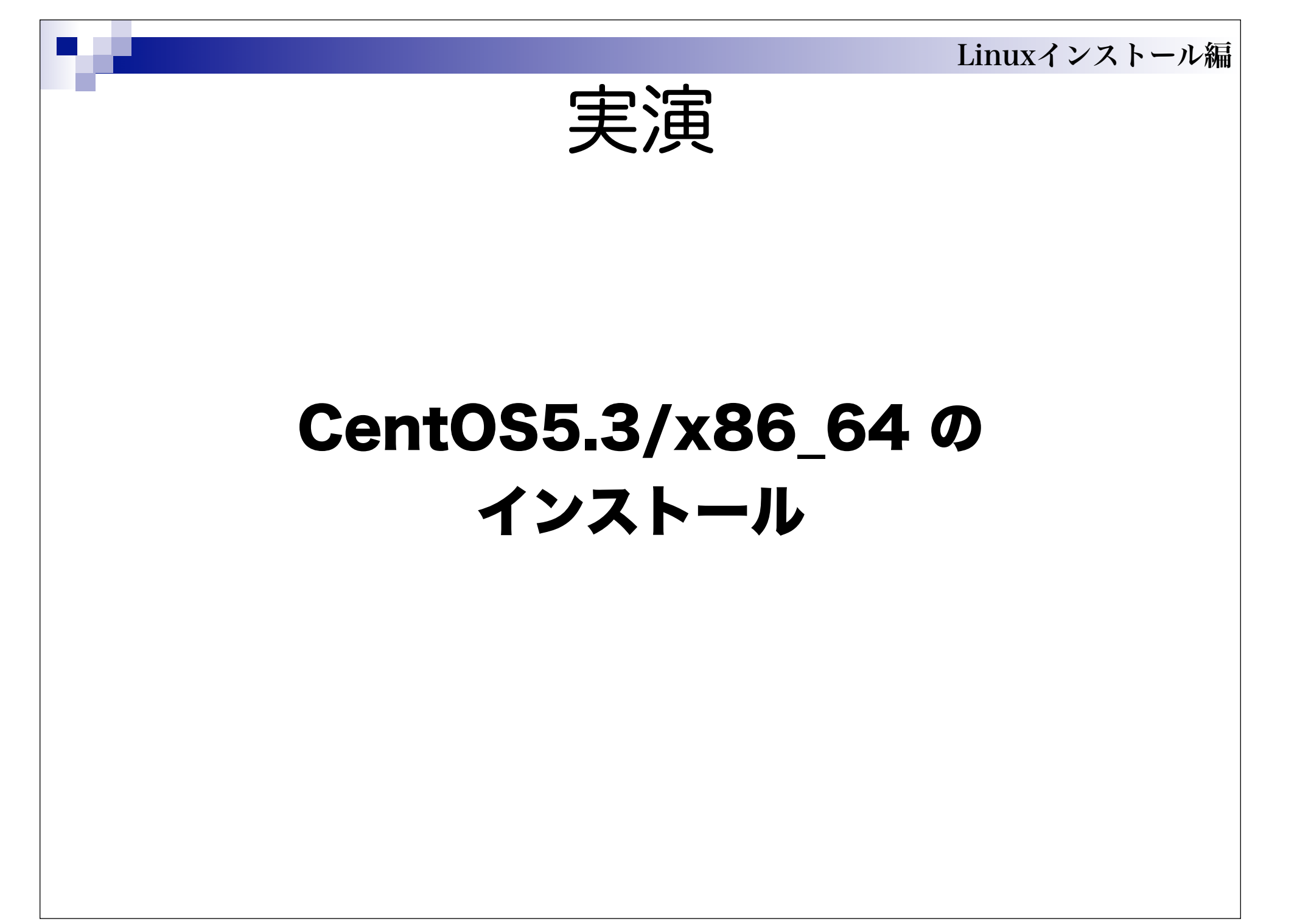

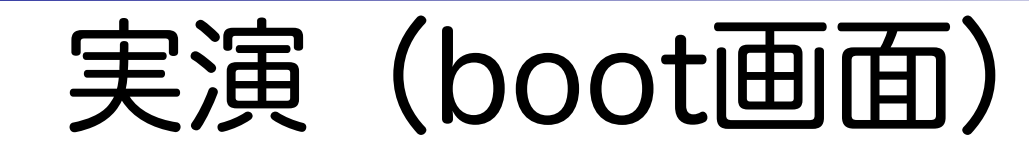

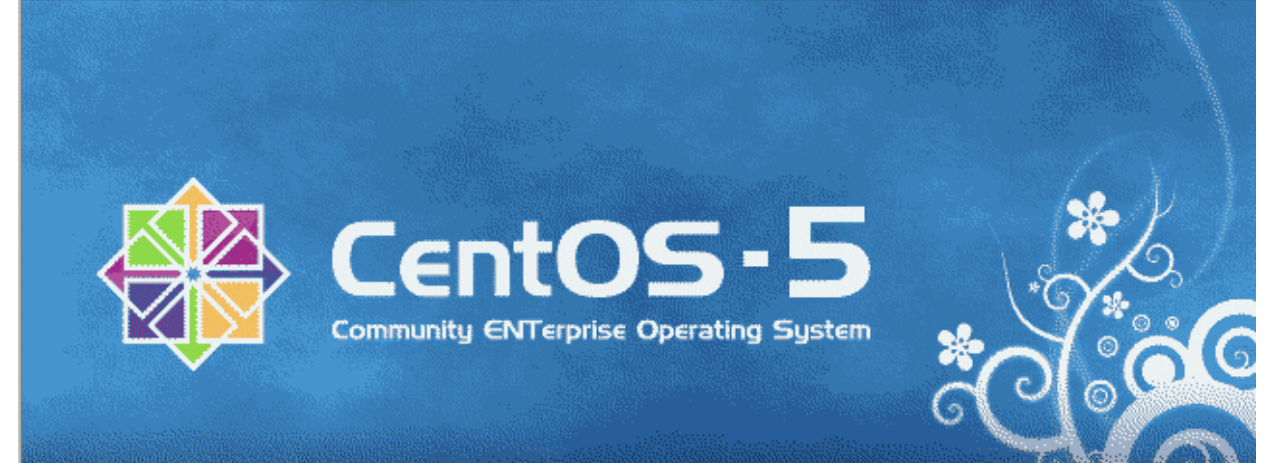

- To install or upgrade in graphical mode, press the <ENTER> key.
- To install or upgrade in text mode, type: linux text <ENTER>.
- Use the function keys listed below for more information.

[F1-Main] [F2-Options] [F3-General] [F4-Kernel] [F5-Rescue] boot: \_ Enter キー
 を押して起動

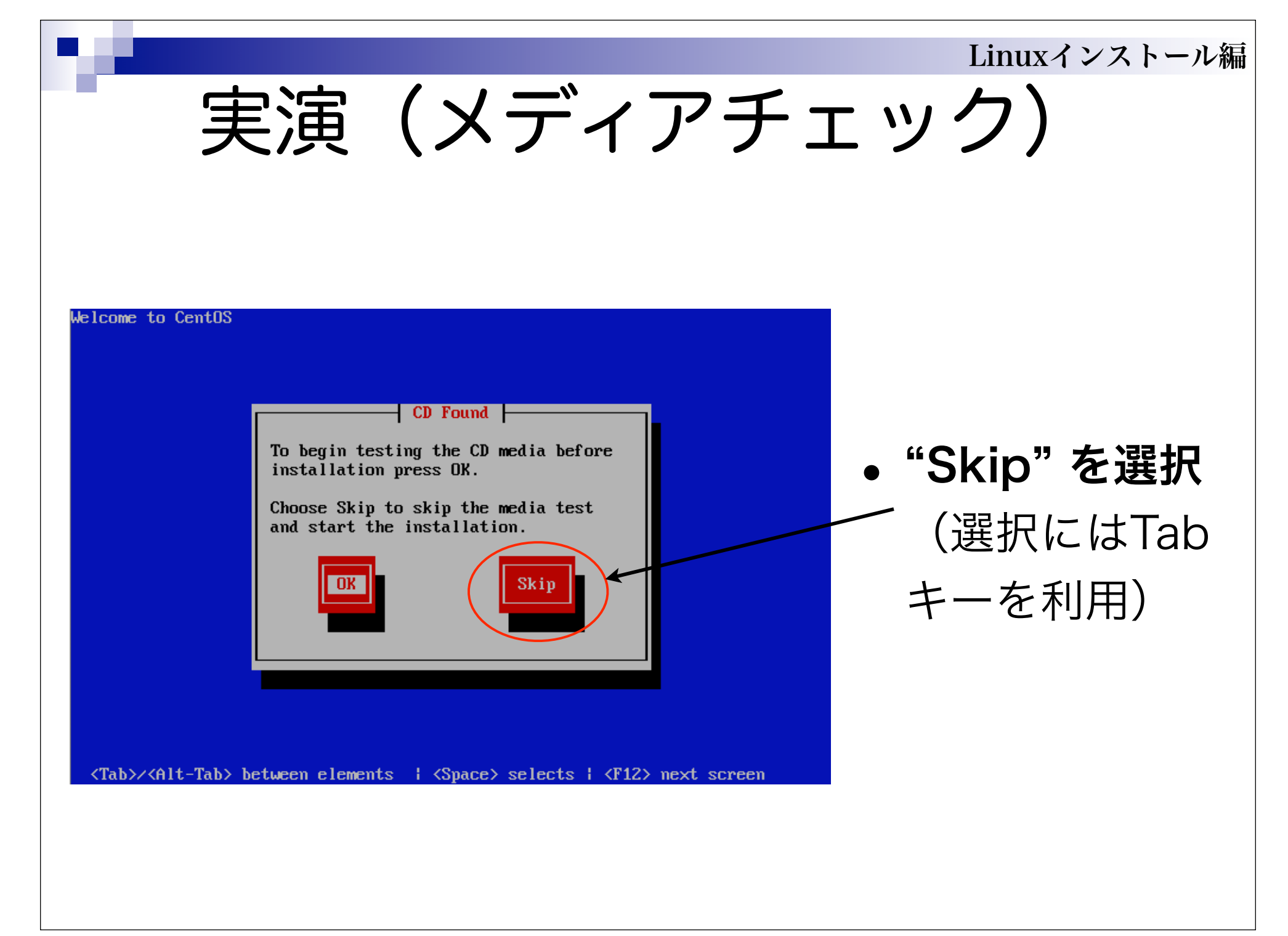

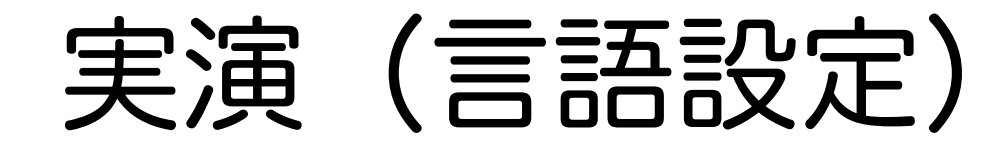

| CentOS                                                               |                |
|----------------------------------------------------------------------|----------------|
| What language would you like to use during the installation process? |                |
| Greek (Ελληνικά)                                                     |                |
| Gujarati (ગુજરાતી)                                                   |                |
| Hindi (हिन्दी)                                                       |                |
| Hungarian (magyar)                                                   |                |
| Icelandic (Íslenska)                                                 | -              |
| Indonesian (Indonesia)                                               | =              |
| Italian (Italiano)                                                   |                |
| Japanese (日本語)                                                       |                |
| Kannada (ಕನ್ನಡ)                                                      |                |
| Korean (한국어)                                                         |                |
| Macedonian (Македонски)                                              |                |
| Malay (Melayu)                                                       |                |
| ···· · · ·                                                           |                |
|                                                                      |                |
| <u>R</u> elease Notes                                                | ⊕ <u>N</u> ext |

実演(キーボード設定)

|             |            | TO AL      | 0 V W | 6 |  |
|-------------|------------|------------|-------|---|--|
| アン このシス     | テム用の適切なキーオ | ベードを選択します。 |       |   |  |
| マケドニア語      |            |            |       |   |  |
| ラテンアメリカ語    |            |            |       |   |  |
| ルーマニア語      |            |            |       |   |  |
| ロシア語        |            |            |       |   |  |
| ロシア語(Micro  | soft)      |            |       |   |  |
| ロシア語(cp125  | 1)         |            |       |   |  |
| ロシア語(ru1)   |            |            |       |   |  |
| ロシア語(ru2)   |            |            |       |   |  |
| ロシア語(utf8ru | )          |            |       |   |  |
| ロシア語(win)   |            |            |       |   |  |
| 日本語         | ►          |            |       |   |  |
| 英語(U.S. イン? | マーナショナル)   |            |       |   |  |
| 英語(アメリカ合    | 衆国)        |            |       |   |  |
|             |            |            |       |   |  |

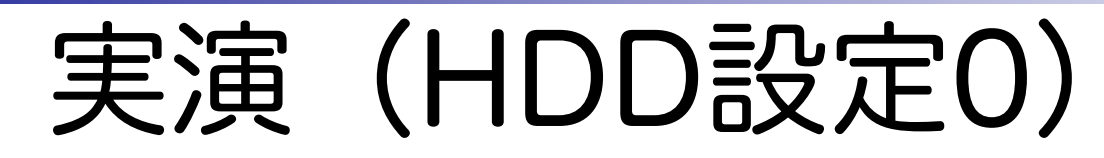

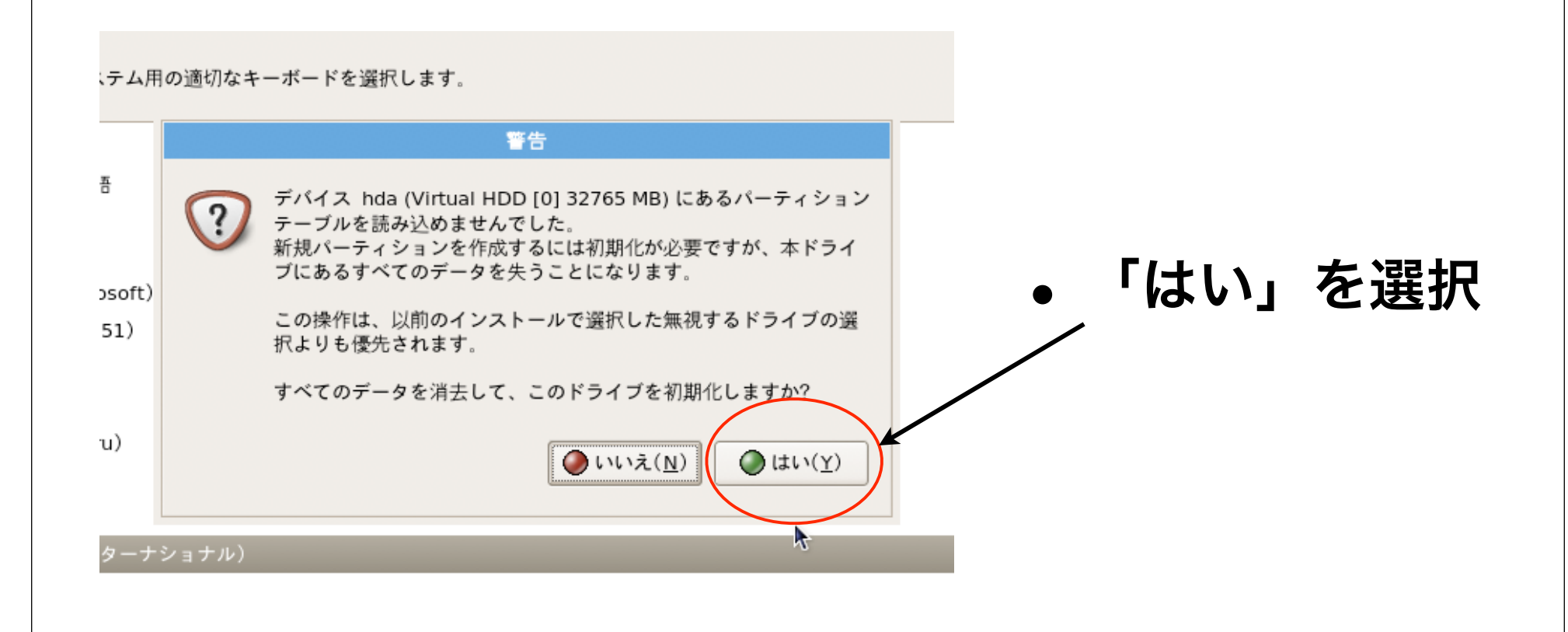

# 実演(HDD設定1)

A

インストールには、ハードドライブのパーティション設定が必要です。デフォルトでは、ほとんどのユーザーに適している

選択したドライブ上のすべてのパーティションを削除してデフォルトの レイアウトを作成します。

選択したドライブ上の linux パーティションを削除してデフォルトの レイアウトを作成します。

選択したドライブ上の空き領域を使用して、デフォルトレイアウトを 作成します。

カスタムレイアウトを作成します。

このインストールに使用するドライフを選択してください(S)。

✓ hda 32765 MB Virtual HDD [0]

♣ 高度なストレージ設定(<u>A</u>)

□ パーティションレイアウトの再確認と変更(<u>V</u>)

- パーティショニング
- 「カスタムレイアウトを作成します。」
   を選択
- 画面右下の「次」
   をクリック

| パーティションの追加                                                                                                | • パーティショニング                                     |
|----------------------------------------------------------------------------------------------------|-------------------------------------------------|
| マウントポイント(M):       /boot         ファイルシステムタイプ(II):       ext3         ✓       hda 32765 MB Virtual HDD [0] | <ul> <li>「新規」を選択して</li> <li>「マウントポイン</li> </ul> |
| 使用可能なドライブ( <u>D</u> ):<br>サイズ (MB)( <u>S</u> ): 300                                                       | ト」「ファイルシス                                       |
| <ul> <li>W) 追加容量オプション</li> <li>③ 固定容量(E)</li> <li>イス ○ 指定限度まで使用(MB)(U):</li> <li>1</li> <li>3</li> </ul>  | テムタイプ」「サイ<br>ズ」を設定                              |
| da<br>. 基本パーティションにする( <u>P</u> )<br>□ <u>E</u> ncrypt<br>イ.                                               | • 画面右下の「OK」<br>をクリック                            |

## 全てのパーティションで繰り返す。

|                                                    |                       |                              |              | <b>n</b> -                      |                                                  | Linuxイン |
|----------------------------------------------------|-----------------------|------------------------------|--------------|---------------------------------|--------------------------------------------------|---------|
| <b>'</b> =                                         |                       | HD                           |              |                                 | <b>T</b> 2                                       |         |
| ス                                                  |                       |                              |              | ХЛ                              |                                                  |         |
|                                                    |                       |                              |              |                                 |                                                  |         |
|                                                    |                       |                              |              |                                 |                                                  |         |
|                                                    |                       |                              |              |                                 |                                                  |         |
|                                                    | ドライブ /dev/hda (:      | 32765 MB) (モデ                | ↓: Virtual H | DD [0])                         |                                                  |         |
|                                                    | hda2<br>10236 MB      | hda3<br>10236 MB             | hc<br>20     | da5 hda6<br>047 9946            | МВ                                               |         |
|                                                    |                       |                              |              |                                 |                                                  | 1       |
|                                                    |                       |                              |              |                                 |                                                  |         |
| ****                                               |                       | ( WIRA ( > )                 |              | (2)                             |                                                  |         |
| 新税( <u>₩</u> )                                     | 編果( <u>E</u> )        | <u>削除(D)</u>                 | リセット         | ( <u>s</u> )                    | RAID( <u>A</u> )                                 |         |
| デバイス                                               | マウントポイン<br>RAID/ボリューム | ト/ タイプ フォ                    | ーマットする       | 容量<br>(MB)                      | 開始 終了                                            | -       |
|                                                    |                       |                              |              |                                 | 88 1818                                          |         |
| /dev/hda2                                          | /opt                  | ext3                         | ~            | 10236                           | 39 1343                                          |         |
| /dev/hda2<br>/dev/hda3                             | /opt<br>/             | ext3<br>ext3                 | 4            | 10236<br>10236                  | 39 1343<br>1344 2648                             | -       |
| /dev/hda2<br>/dev/hda3<br>▽ /dev/hda4              | /opt<br>/             | ext3<br>ext3<br>拡張領域         | 1            | 10236<br>10236<br>11993         | 39 1343<br>1344 2648<br>2649 4177                | -       |
| /dev/hda2<br>/dev/hda3<br>▽ /dev/hda4<br>/dev/hda5 | /opt<br>/             | ext3<br>ext3<br>拡張領域<br>swap | 4            | 10236<br>10236<br>11993<br>2047 | 39 1343<br>1344 2648<br>2649 4177<br>2649 2909 🔭 | :       |

## 最終的な形の例

ール編

# 実演(HDD設定3)

◎ GRUB ブートローダは、/dev/hda 上にインストールされます。

○ ブートローダはインストールされません。

他のオペレーティングシステムがブートできるようにブートローダを設定できます。 これにより、一覧からブートするオペレー ティングシステムを選択できる様になります。 自動的に認識されない他のオペレーティングシステムを追加するには、「追加」 をクリックします。デフォルトでブートするオペレーティングシステムを変更するには、目的のオペレーティングシステムで 「デフォルト」を選択します。

| デフォルト ラベル デバイス                                                                                  | 追加( <u>A</u> ) |  |  |  |
|-------------------------------------------------------------------------------------------------|----------------|--|--|--|
| CentOS /dev/hda3                                                                                | 編集( <u>E</u> ) |  |  |  |
|                                                                                                 | 削除( <u>D</u> ) |  |  |  |
| ブートローダパスワードによってカーネルに渡されるオプションをユーザが変更してしまうのを防ぎます。より高度なシステム<br>セキュリティを確保するために、パスワードを設定することを推奨します。 |                |  |  |  |
| □ ブートローダパスワードを使用(U) パスワードを変更(P)                                                                 |                |  |  |  |
|                                                                                                 |                |  |  |  |

高度なブートローダオプションの設定(<u>0</u>)

- ブートローダのインストールを確認
- 画面右下の「OK」をクリック

| 実演(ネットワー                                                                                                    | Linuxインストール編<br>ク設定0) |
|----------------------------------------------------------------------------------------------------|-----------------------|
| ネットワークデバイス<br>起動時にアクティブ デバイス IPv4/ネットマスク IPv6/プレフィックス<br>■ eth0 DHCP Auto<br>ホスト名<br>オスト名を設定:                                                                                        |                       |
| <ul> <li>O DHCP経由で自動設定(A)</li> <li>O 手動設定(M) localhost.localdomain (例、 host.domain.com)</li> <li>その他の設定</li> <li>ゲートウェイ(G):</li> <li>1 番目の DNS(P):</li> <li>2 番目の DNS(S):</li> </ul> | ●「編集」をクリック            |
|                                                                                                    |                       |

|                                                    | 実演(ネットワー                                                                                                    | Linuxインストール編<br>- ク設定1)                    |
|----------------------------------------------------|----------------------------------------------------------------------------------------------------|--------------------------------------------|
|                                                    | インターフェイスの編集                                                                                                    |                                            |
| デ.<br>テ<br>起:で<br>M)<br>S( <u>F</u><br>S( <u>S</u> | Realtek Semiconductor Co., Ltd. RTL-8029(AS)<br>ハードウェアアドレス: 00:1C:42:21:BC:E9<br>✓ Enable IPv4 support<br>● Dynamic IP configuration (DHCP)<br>● Manual configuration<br>IP Address Prefix (Netmask)<br>172.16.4.233 / 255.255.0<br>✓ Enable IPv6 support<br>● Automatic neighbor discovery<br>● Dynamic IP configuration (DHCPv6)<br>● Manual configuration<br>IP Address Prefix<br>✓ ( | • "IP Address" と<br>"Netmask" に適<br>切な値を設定 |
| *                                                  | (IPは、実習では 172.16.4.2)                                                                                                    | 34~241の範囲になる                               |

## Linuxインストール編 実演(ネットワーク設定2)

| ネットワークデバイス                                                                                                    |                                                                               |
|----------------------------------------------------------------------------------------------------|-------------------------------------------------------------------------------|
| 起動時にアクティブ デバイス IPv4/ネットマスク IPv6/プレフィックス 編                                                                                                    | 偏集( <u>E</u> )                                                                |
| <ul> <li>● eth0 172.16.4.233/24 Auto</li> <li>ホスト名</li> <li>ホスト名</li> <li>ホスト名を設定:</li> <li>○ DHCP経由で自動設定(A)</li> <li>③ 手動設定(M) kobegp-svr.kobe-u.ac.jp (例、 host.dot</li> <li>その他の設定</li> <li>ゲ トウェイ(G): 172.16.4.254</li> <li>1 番目の DNS(P): 172.16.2.3</li> <li>2 番目の DNS(S): 172.16.2.1</li> </ul> | <ul> <li>「ホスト名」</li> <li>「ゲートウェイ」</li> <li>「DNS」に適切な</li> <li>値を設定</li> </ul> |
|                                                                                                    |                                                                               |

## ※ホスト名は "kobegp1,...,kobegp8" を利用 ※ゲートウェイとDNSは共通

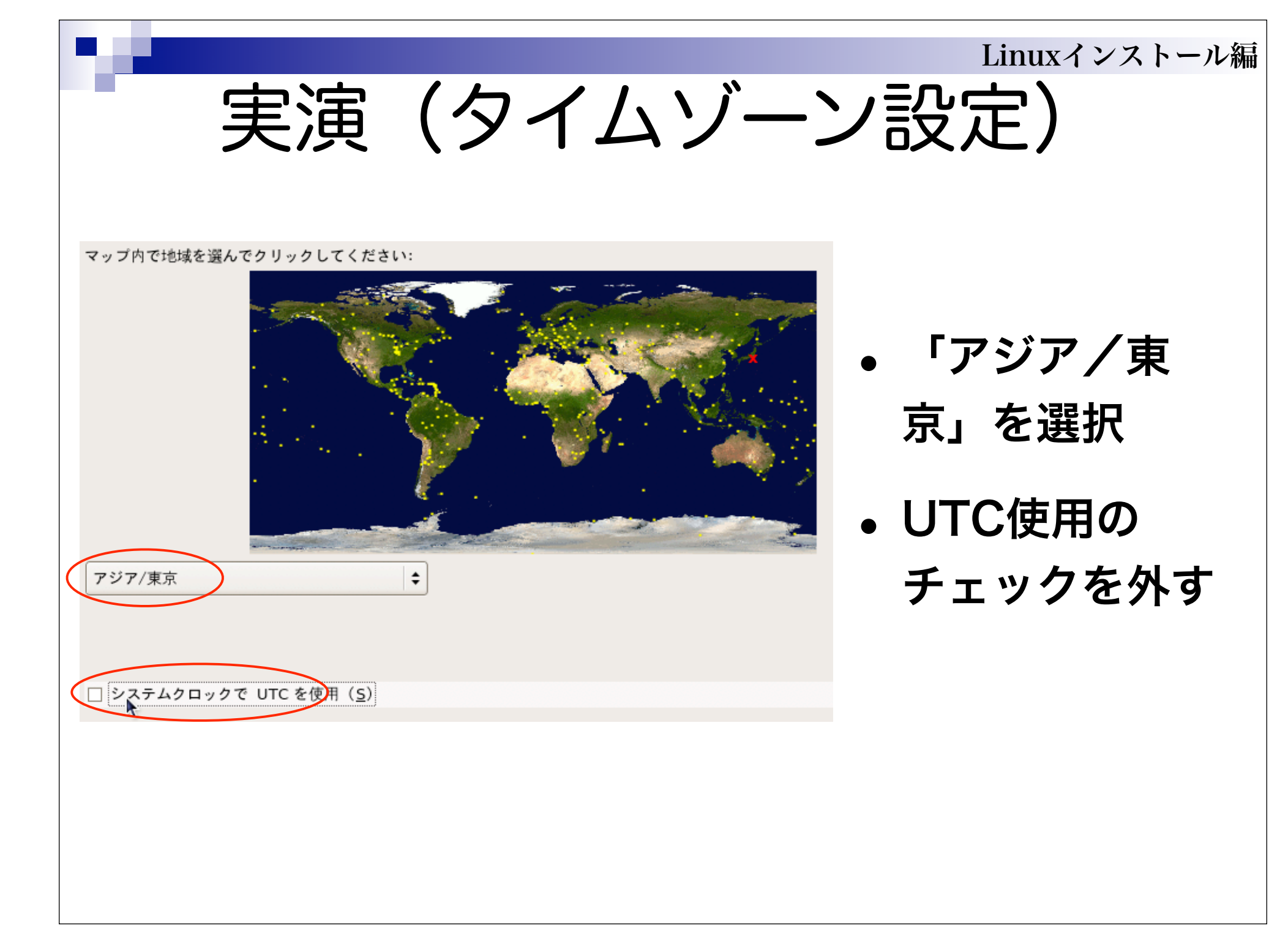

| 実演(root)                                                                                                    | Linuxインストール編<br>パスワード設定)                 |
|----------------------------------------------------------------------------------------------------|------------------------------------------|
| <ul> <li>ioot アカウントはシステムの管理に使用します。 root ユーザーのパスワードを入力してください。</li> <li>Root パスワード(P):</li> <li>・・・・・・</li> <li>確認(C):</li> </ul> | • root のパスワードを入力                         |
| ※パスワード一般の注<br>(「数字や記号を涸<br>今回は、各グルーブ                                                                                            | =意事項を守る事。<br>是ぜる」「口外しない」等)<br>治毎に相談して決定。 |

| 実演(パッケージの                                                                                                    | Linuxインストール編<br>D遅択1)      |
|----------------------------------------------------------------------------------------------------|----------------------------|
| CentOS のデフォルトインストールには全般的なインターネット使用に適用できるソフトウェアのセットが含まれています。システムにサポートさせる追加タスクを指定してください。                                                                                                    | • 「今すぐカスタ<br>マイズ」を<br>チェック |
| <ul> <li>◆ 追加でソフトウェアリボジトリを加える(A)</li> <li>ここで、ソフトウェア選択をさらに詳細にカスタマイズすることができます。また、インストール完了<br/>後にソフトウェア管理アプリケーションから行うことも可能です。</li> <li>○ 後でカスタマイズする(1)</li> <li>● 今すぐカスタマイズする(C)</li> </ul> |                            |

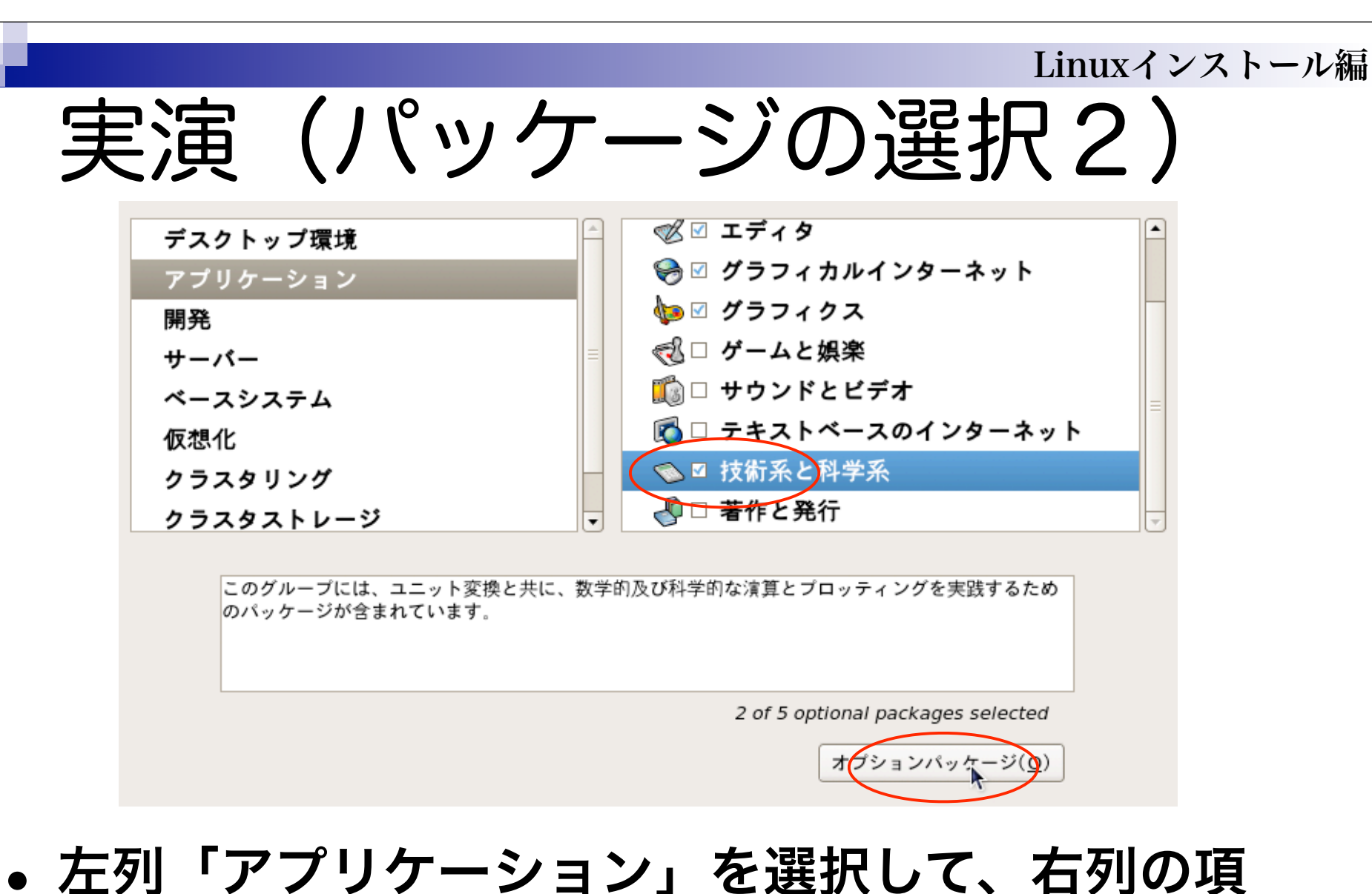

• 圧列・アラウーション」を選択して、石列の頃 目を取捨選択する。「技術系と科学系」ではオプ ションパッケージをクリックする。

実演(パッケージの選択3)

X閉じる(C)

#### 技術系と科学系 にあるパッケージ

このグループに関連するいくつかのパッケージはインストール する必要はありませんが、追加機能を提供しています。インス トールしておきたいパッケージを選択してください。

2:lam-7.1.2-14.el5.i386 - LAM (Local Area Multicomputer) プログラミング環境

Gnuplot 4.0.0-14.el5.x86\_64 - 数式とデータをプロットするためのプログラム

Iapack-3.0-37 el5.x86\_64 - The LAPACK libraries for numerical linear algebra

pvm-3.4.5-7.fc6.1.x86\_64 - 分散コンビューティング用のライブラリ

🗹 units-1.85-1.2.2.x86\_64 - 数量の単位換算ユーティリティ

# "lapack" を チェックする

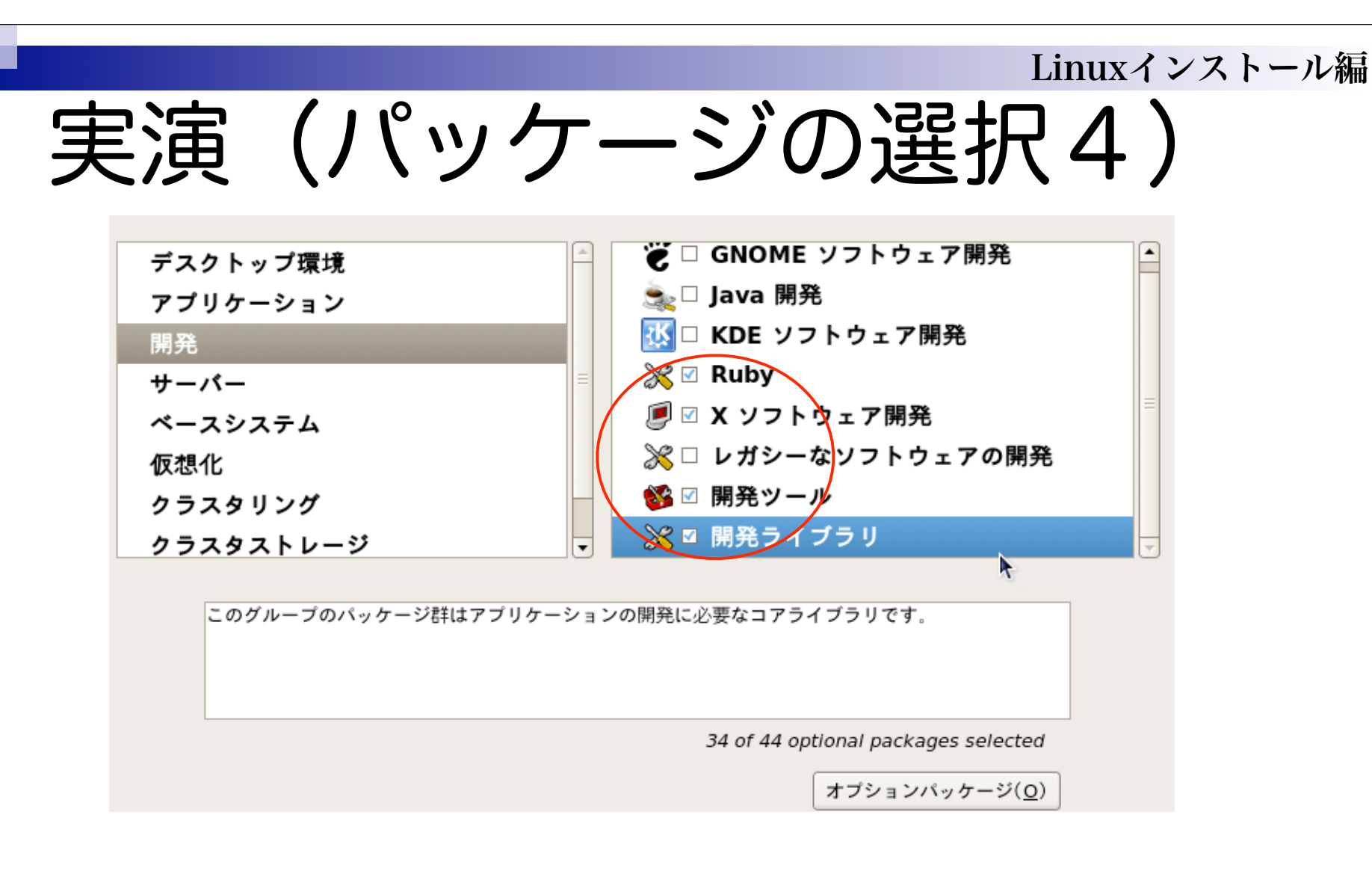

「Ruby」「Xソフトウェア開発」「開発ツー
 ル」「開発ライブラリ」をチェックする。

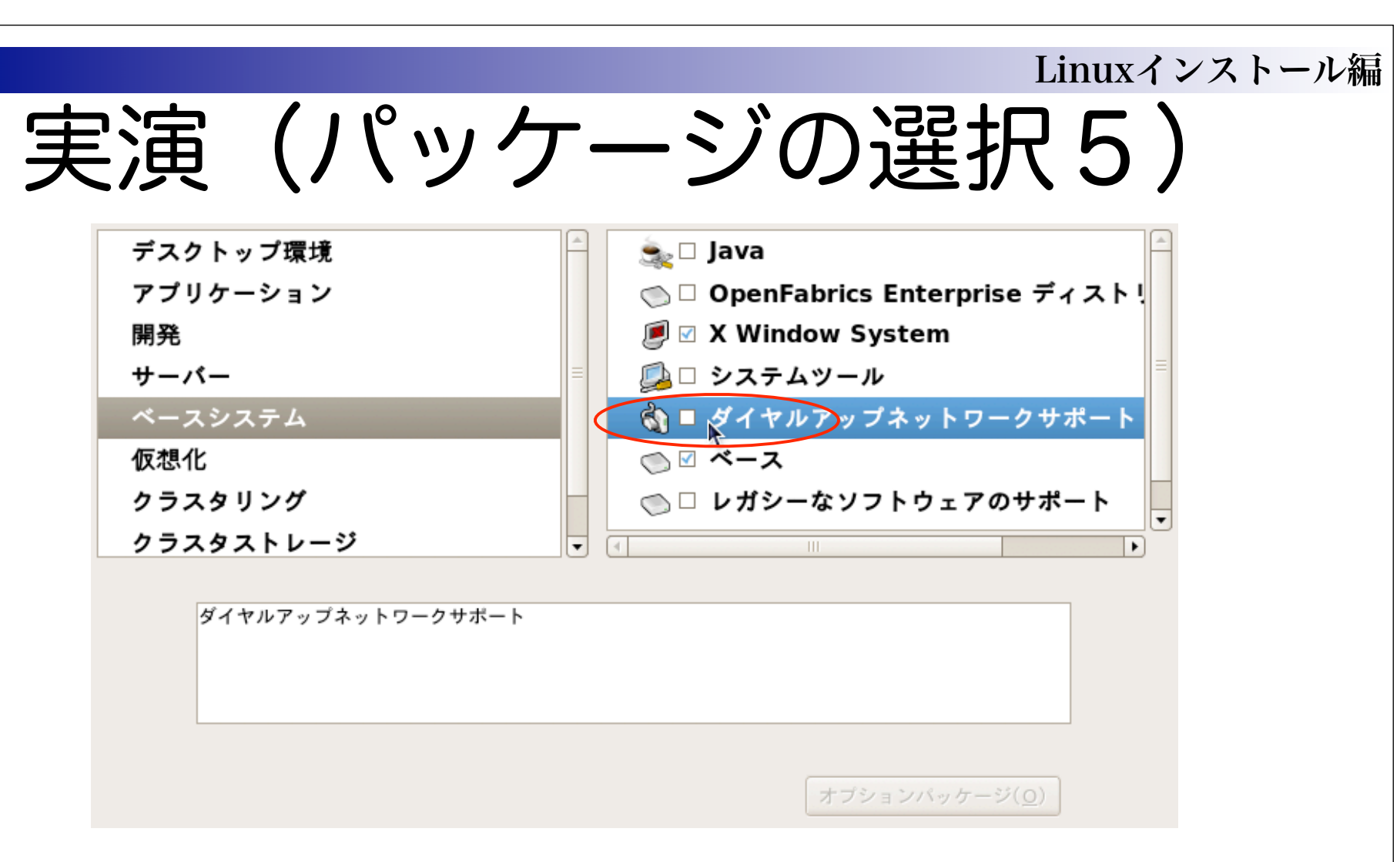

## 「ダイヤルアップネットワークサポート」の チェックを外す。

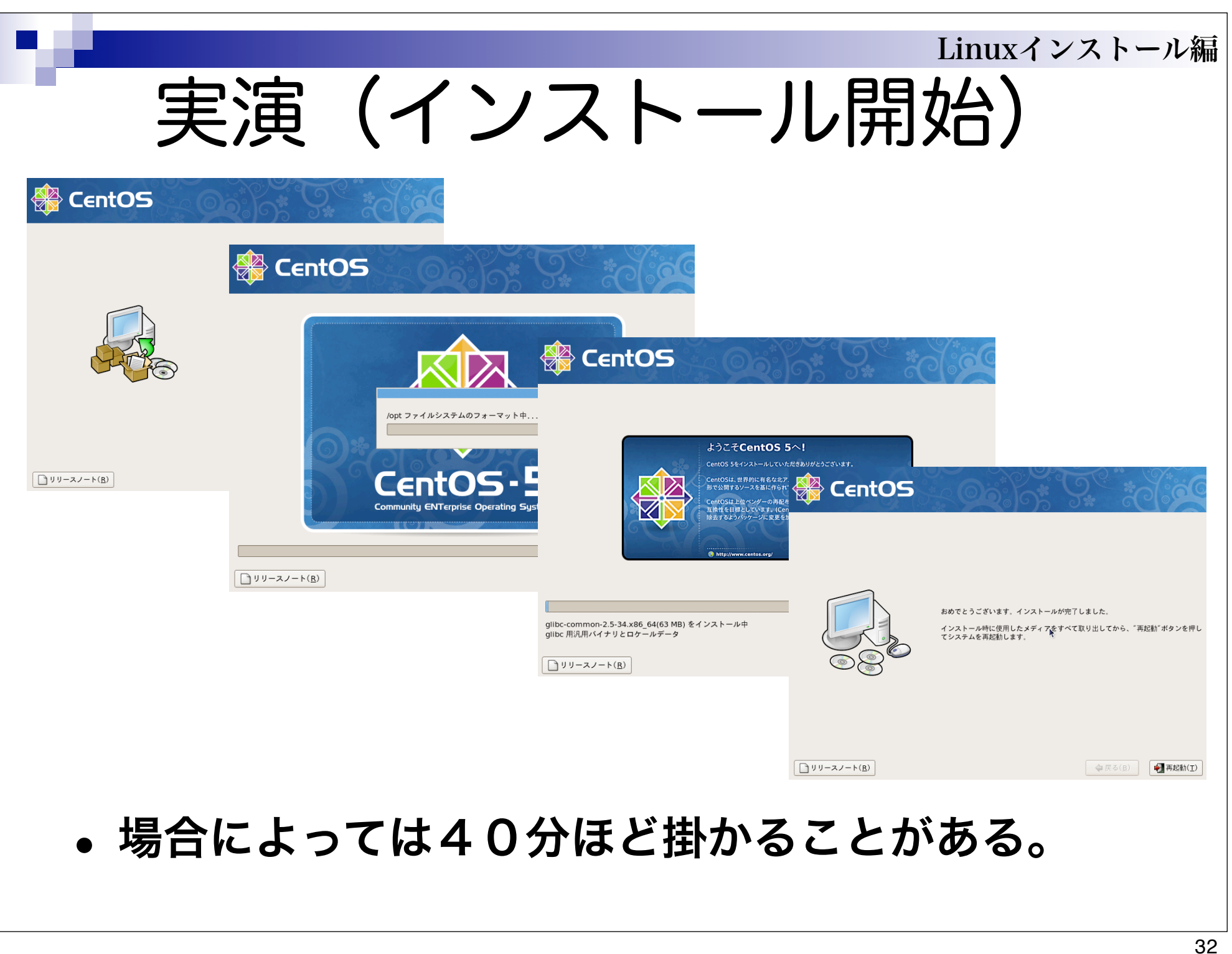

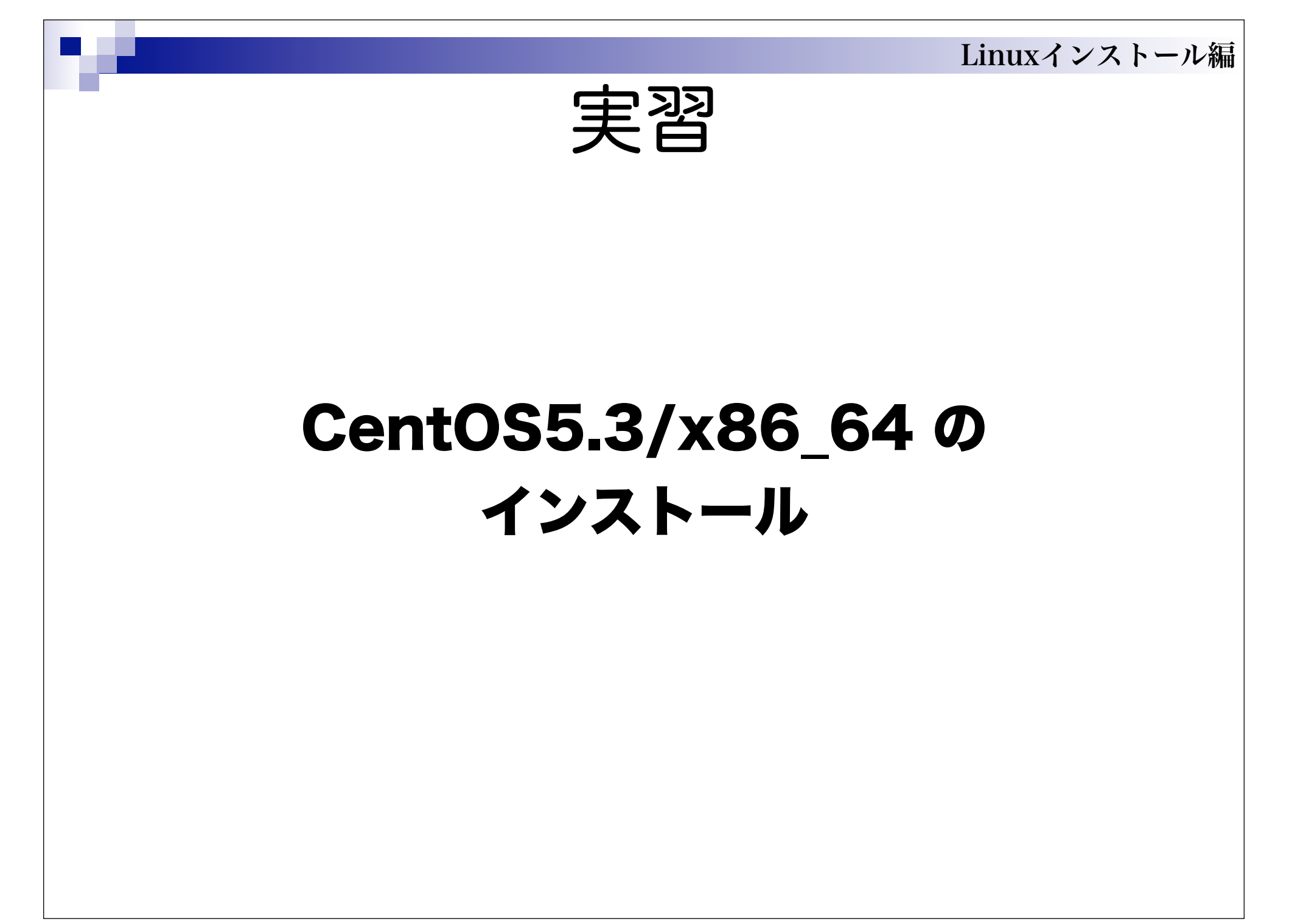

Linuxインストール編 インストール後の設定 1 1.ファイアウォールの設定 ssh, NFS4, http, https **2.SELinux の設定** 利用しない **3.日付と時刻の設定** ntp を利用 4.ユーザーの作成 ここは、インストールした環境で最初に起 動する時に行われる設定である。

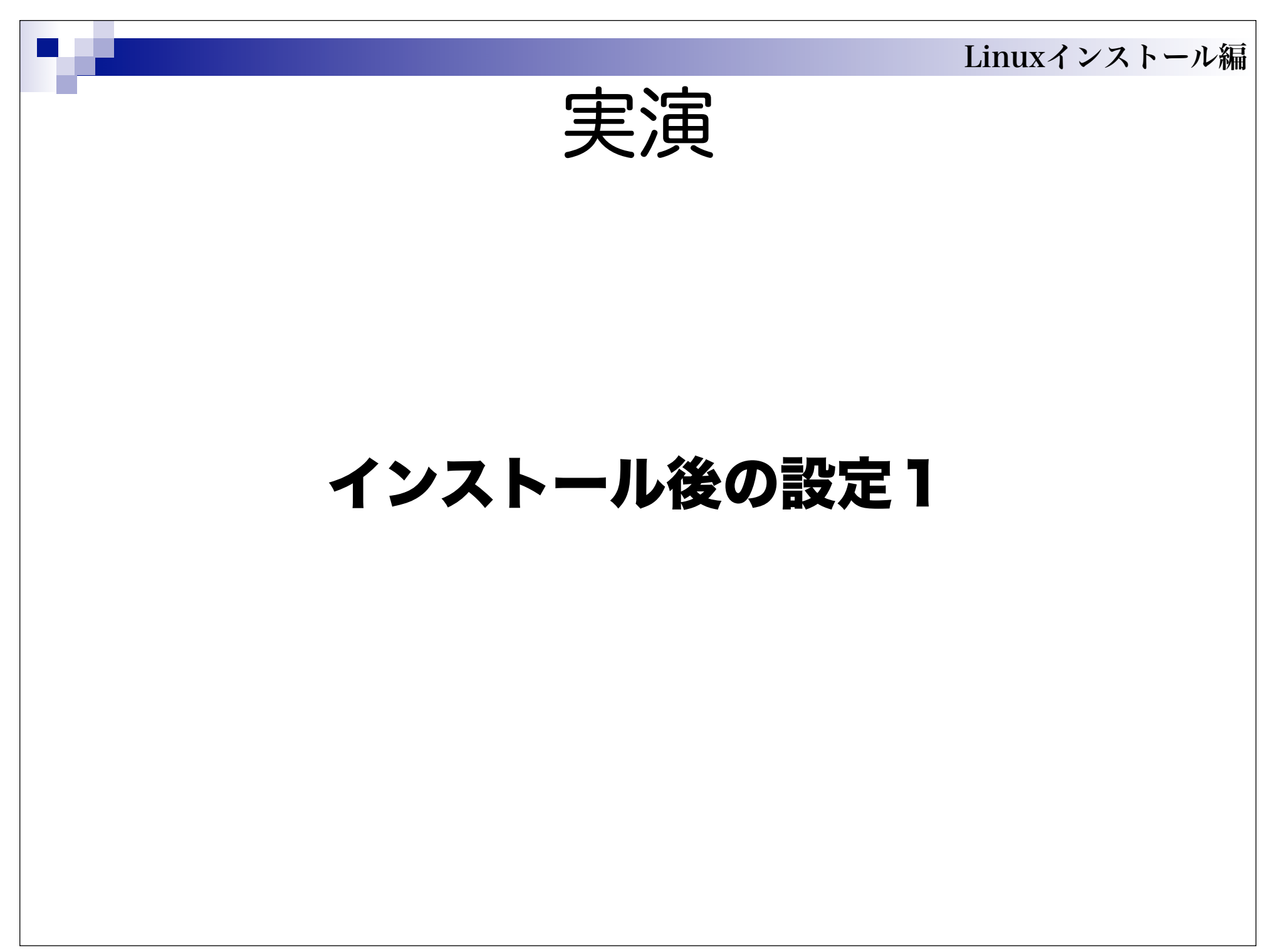

| 実演(ファイアウォ                                                                                 | Linuxインストール編<br>ーール設定)       |
|-------------------------------------------------------------------------------------------|------------------------------|
|                                                                                           | • "NFS4",<br>"SSH",          |
| 信頼できるサービス: 『 NFS4<br>③ SSH<br>③ Samba<br>③ Secure WWW (HTTPS)<br>④ Telnet<br>『 WWW (HTTP) | "HTTPS",<br>"HTTP" に<br>チェック |
| ▷ その他のポート                                                                                 |                              |

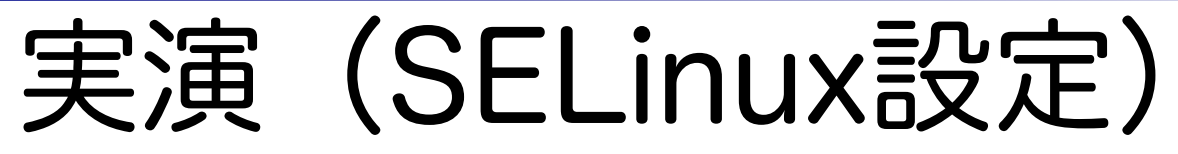

## **SELinux**

セキュリティ拡張 Linux (SELinux) は伝統的な Linux のシステムで使用できる以上 の finger 許可されたセキュリティ制御を提供します。無効の状態、拒否しているも のに対しての警告のみの状態、そして完全にアクティブな状態に設定することもでき ます。ほとんどの人はデフォルトの設定にしておくべきです。

・「無効」を選択

SELinux 設定: 無効

# 実演(日付と時刻の設定)

日付と時刻

システム用に日付と時刻を設定して下さい。

日付と時刻(<u>T</u>) ネットワークタイムプロトコル(<u>W</u>)

ネットワークタイムプロトコルを使用して、ご使用のコンビューター の時計を遠隔のタイムサーバーの時刻と同期することができます

✓ ネットワークタイムプロトコル (ntp) を有効にする (E)

NTP サーバー

0.centos.pool.ntp.org

1.centos.pool.ntp.org

2.centos.pool.ntp.org

ntp.kobe-u.ac.jp

▷ 高度なオプションを表示する(<u>S</u>)

- 「ネットワークタイム プロトコルを有効にす る」にチェック
- 「追加」ボタンをク リックして ntp server を指定

※ntp server は出来るだけ近くのものを選ぶ事

## Linuxインストール編 実演(ユーザーの作成)

慮 ユーザーの作成

システムの通常(管理業務以外)の使用には 「ユーザー名」 を作成されることをお薦 めします。システムの 「ユーザー名」 を作成するには、以下の要求される情報を準 備してください。

| ユーザー名( <u>U</u> ):    | tkoba           |
|-----------------------|-----------------|
| フルネーム( <u>E</u> ):    | KOBAYASHI Taizo |
| パスワード( <u>P</u> ):    | •••••           |
| パスワードの確認( <u>M</u> ): | •••••           |
|                       |                 |

Kerberos や NIS などのネットワーク認証を使用する必要がある場合は、「ネット ワークログインを使用する」ボタンをクリックしてください。

• 作業用のユーザーを 作成

※今回は後ほど kobegp-svr 上で作成したユー ザーに置き換える。

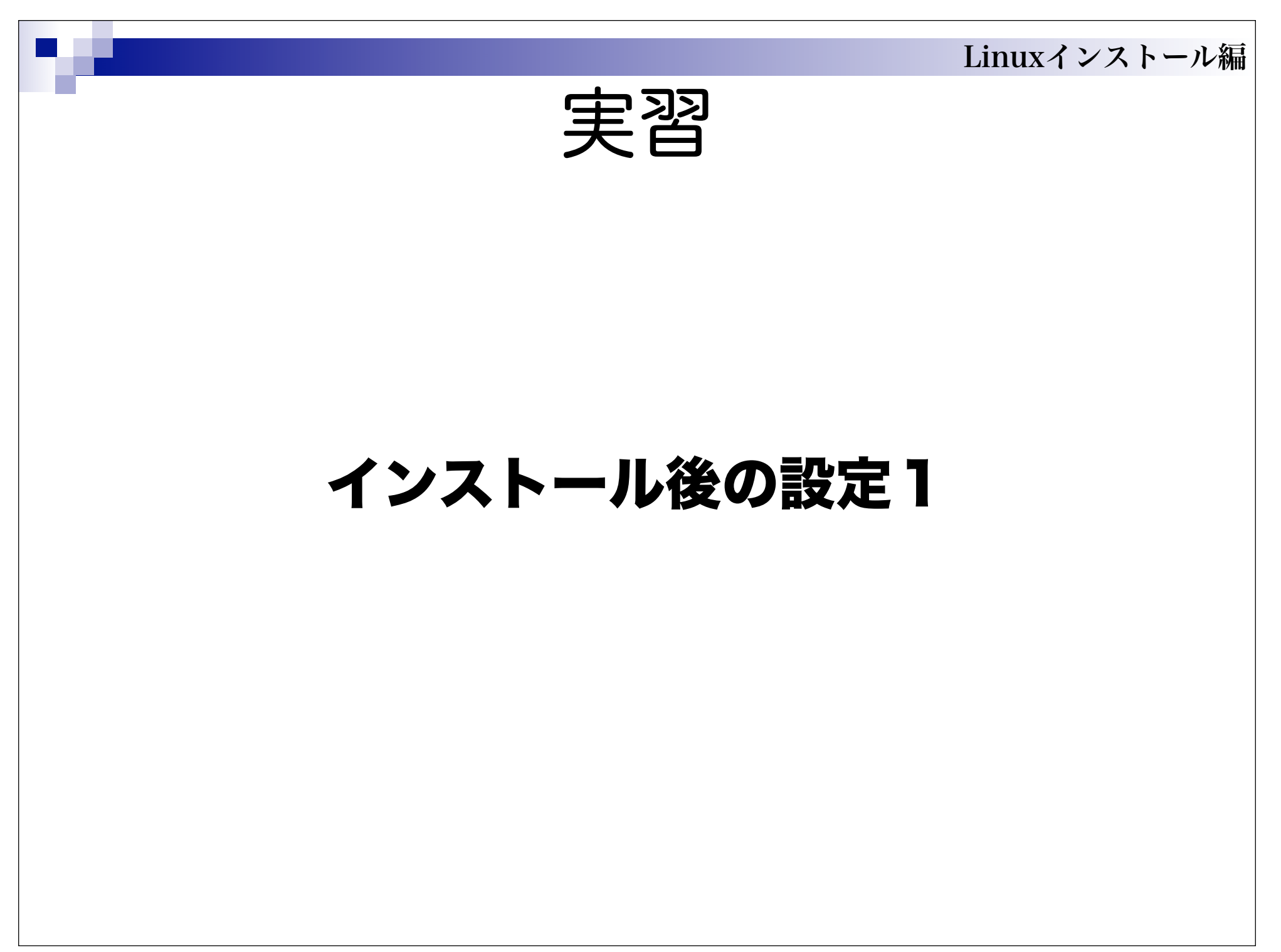

# インストール後の設定2

- **1. システムの更新** yum update を実行
- 2. 不要なデーモンをOFFにする
- 3. /etc/hosts の設定
- 4. NFSの設定

kobegp-svrの/home, /optをkobegp?がNFSマウント

5. ユーザーの作成

kobegp-svr 上で全参加者のアカウントを作成し、/etc/ {passwd,shadow,group,gshadow}の必要部分を kobegp? がコピーする

※ユーザー管理はNIS等の利用が一般的ですが今回は割愛しました。

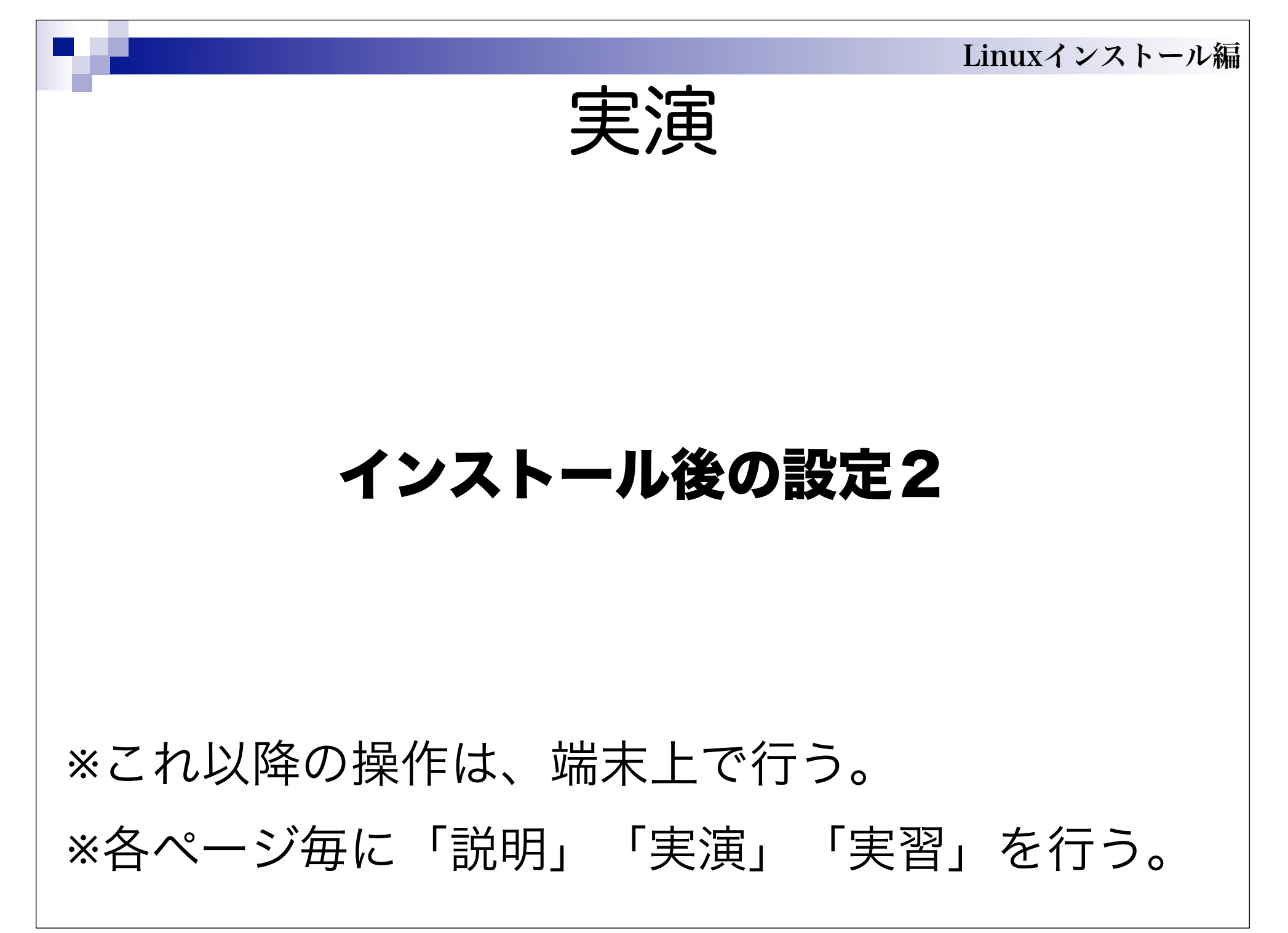

Linuxインストール編 実演(システムの更新) root になります。 [tkoba@kobegp-svr ~\\$ su -プロンプトが \$ から パスワード: #に変わります。 [root@kobegp-svr ~]# yum update [root@kobegp-svr ~]# yum clean all Loaded plugins: fastestmirror Cleaning up Everything Cleaning up list of fastest mirrors [root@kobegp-svr ~]# reboot

• yum を用いて最新の状態にします。

Linuxインストール編 実演(デーモンの整理)

[root@kobegp-svr rc5.d]# chkconfig auditd off [root@kobegp-svr rc5.d]# chkconfig bluetooth off [root@kobegp-svr rc5.d]# chkconfig cups off [root@kobegp-svr rc5.d]# chkconfig sendmail off [root@kobegp-svr rc5.d]# chkconfig xfs off [root@kobegp-svr rc5.d]# chkconfig avahi-daemon off [root@kobegp-svr rc5.d]# chkconfig on

NFS server (kobegp-svr) のみ

chkconfig を用いて計算クラスターには必要の無いデーモンをOFFにします。

※gnome のGUIツール(「アプリケーション」→「システム設 定」→「サーバ設定」→「サービス」)や、/usr/sbin/ntsysv などでも、 同様な作業が出来ます。

#### Linuxインストール編 実演 (/etc/hostsの設定) [root@kobegp-svr ~]# cp -p /etc/hosts /etc/hosts.orig バックアップ [root@kobeqp-svr ~]# vi /etc/hosts -vi で編集 [root@kobeqp-svr ~]# cat /etc/hosts # Do not remove the following line, or various "i" で編集モードに "Esc" programs でコマンドモードになる。 # that require network functionality will fail. localhost.localdomain localhost 127.0.0.1 保存は "Esc" ":w"。 ::1 localhost6.localdomain6 localhost6 172.16.4.233 kobeqp-svr.kobe-u.ac.jp kobeqp-svr 終了は "Esc" ":q"。 172.16.4.234 kobeqp1.kobe-u.ac.jp kobeqp1 保存して終了は "Esc" "ZZ" 172,16,4,235 kobeqp2.kobe-u.ac.jp kobeqp2 172.16.4.236 kobeqp3.kobe-u.ac.jp kobeqp3 172.16.4.237 kobeqp4.kobe-u.ac.jp kobeqp4 172.16.4.238 kobeqp5.kobe-u.ac.jp kobeqp5 172.16.4.239 kobeqp6.kobe-u.ac.jp kobeqp6 172.16.4.240 kobeqp7.kobe-u.ac.jp kobeqp7 編集結果 172.16.4.241 kobeqp8.kobe-u.ac.jp kobeqp8

vi を用いて /etc/hosts を編集し、計算クラスターの名前解決をします。

※DNSが適切に設定されていればこの作業は必要ありません。

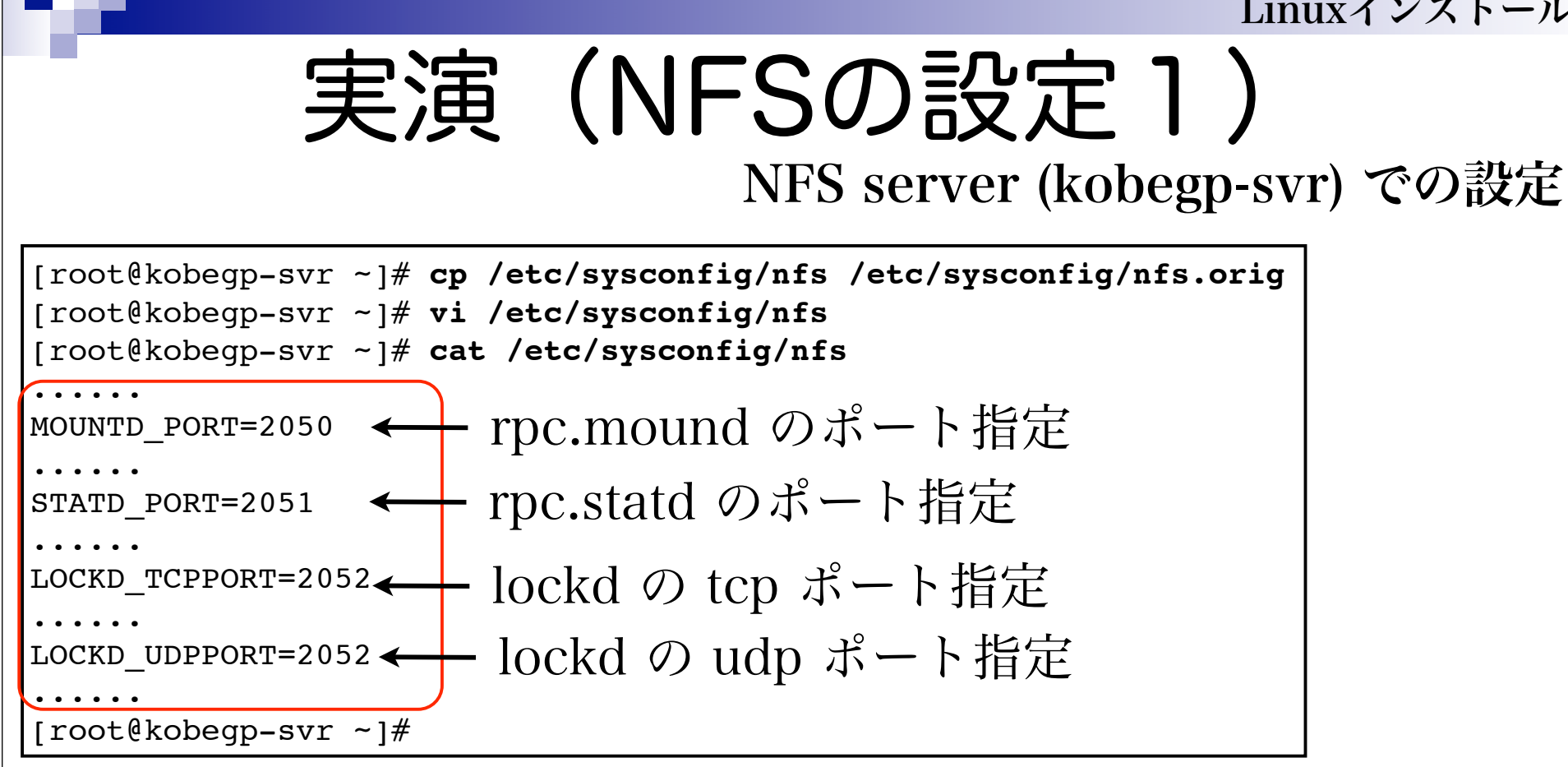

 /etc/sysconfig/nfs にNFSで利用するポートを 明示的に指定

ようないでの設定した。 実演(NFSのの設定し) NFS server (kobegp-svr ~)# cp /etc/sysconfig/iptables /etc/sysconfig/iptables.orig [root@kobegp-svr ~)# vi /etc/sysconfig/iptables [root@kobegp-svr ~)# vi /etc/sysconfig/iptables [root@kobegp-svr ~)# cat /etc/sysconfig/iptables ...... -A RH-Firewall-1-INPUT -m state --state NEW -m tcp -p tcp --dport 443 -j ACCEPT -A RH-Firewall-1-INPUT -m state --state NEW -s 172.16.4.0/24 -m tcp -p tcp -m multiport --dports 111,2049,2050,2051,2052 -j ACCEPT () ※前の行の続き --A RH-Firewall-1-INPUT -m state --state NEW -m tcp -p tcp --dport 2000:21000 -j ACCEPT

-A RH-Firewall-1-INPUT -m state --state NEW -m udp -p udp --dport 20000:21000 -j ACCEPT -A RH-Firewall-1-INPUT -j REJECT --reject-with icmp-host-prohibited

[root@kobegp-svr ~]# service iptables restart

/etc/sysconfig/iptables にNFS(上の2行)と
 MPI(下の2行)で利用するポートを指定

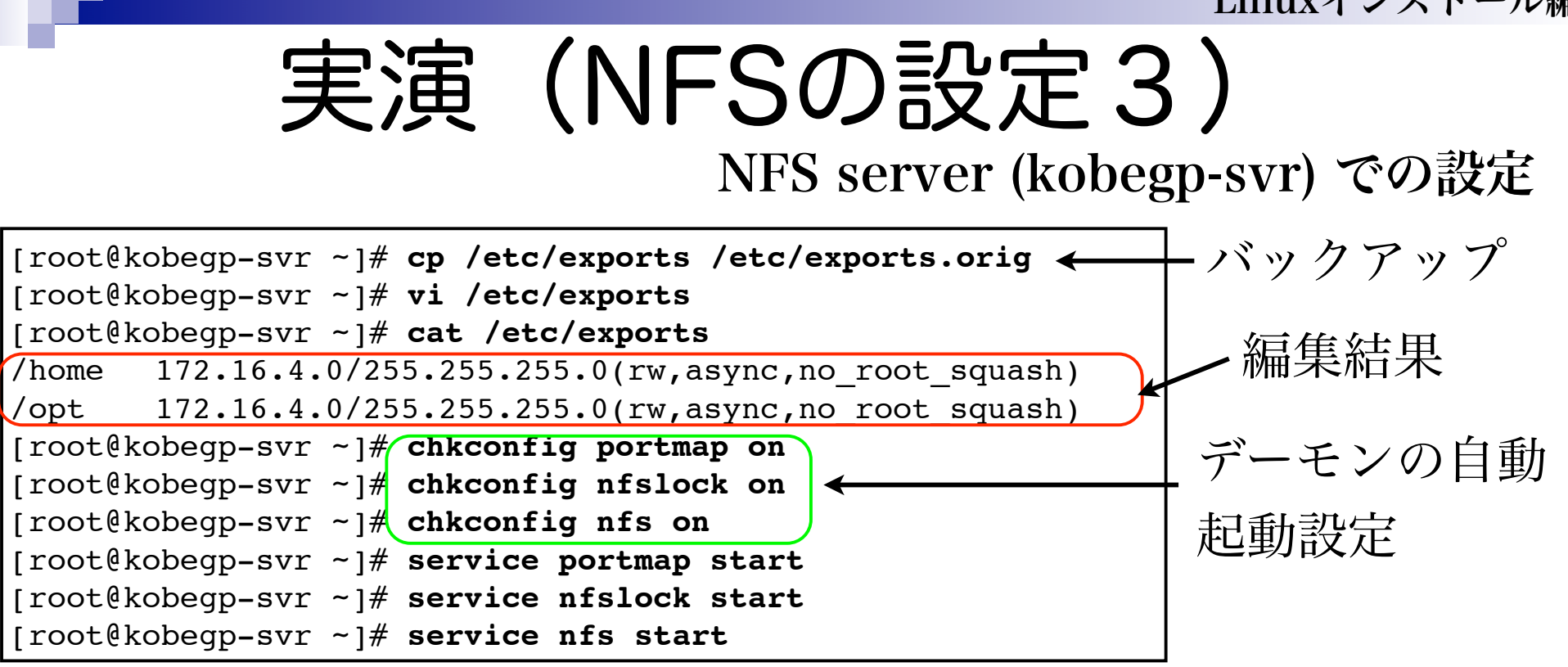

- /etc/export にNFSの提供内容を記述
- chkconfig でシステム起動時にデーモンが起動す るよう設定
- service でデーモンを起動

| 「<br>実演(NFSの設定4)                                     |                           |                |        |                |     |
|------------------------------------------------------|---------------------------|----------------|--------|----------------|-----|
|                                                      | NFS client (kobegp?) での設定 |                |        |                |     |
| [root@kobegp1 ~]# <b>cp</b> /                        | /etc/fstab /e             | etc/fstab.orig | ←      | — バックア         | ップ  |
| [root@kobegp1 ~]# <b>vi</b> ,                        | /etc/fstab                |                |        |                |     |
| [root@kobegp1 ~]# <b>cat /etc/fstab</b>              |                           |                |        |                |     |
| LABEL=/                                              | /                         |                | ext3   | defaults       | 1 1 |
| LABEL=/boot                                          | /boot                     |                | ext3   | defaults       | 1 2 |
| tmpfs                                                | /dev/shm                  |                | tmpfs  | defaults       | 0 0 |
| devpts                                               | /dev/pts                  | <b></b>        | devpts | gid=5,mode=620 | 0 0 |
| sysfs                                                | /sys                      | 編集箇所           | sysfs  | defaults       | 0 0 |
| proc                                                 | /proc                     |                | proc   | defaults       | 0 0 |
| LABEL=SWAP-hda5                                      | swap                      |                | swap   | defaults       | 0 0 |
| kobegp-svr:/home                                     | /home                     |                | nfs    | defaults       | 0 0 |
| kobegp-svr:/opt                                      | /opt                      |                | nfs    | defaults       | 0 0 |
| [root@kobegp1~]# chkconfig netfs on デレンの白動却動型        |                           |                |        |                |     |
| [root@kobegp1 ~]# chkconfig autofs on 「「リーモンの日期起期改化」 |                           |                |        |                |     |
| [root@kobegp1 ~]# <b>mou</b>                         | nt /home                  |                | っよい    | / 1            |     |
| [root@kobegp1 ~]# mount /opt / NF5 ~ / / / F         |                           |                |        |                |     |

/etc/fstab にNFSのマウントポイントを記述

• mount コマンドでマウントする

実演(ユーザー作成1)

NFS server (kobegp-svr) での設定

ユーザーアカウントの作成とパスワードを設定

### • これを人数分繰り返す

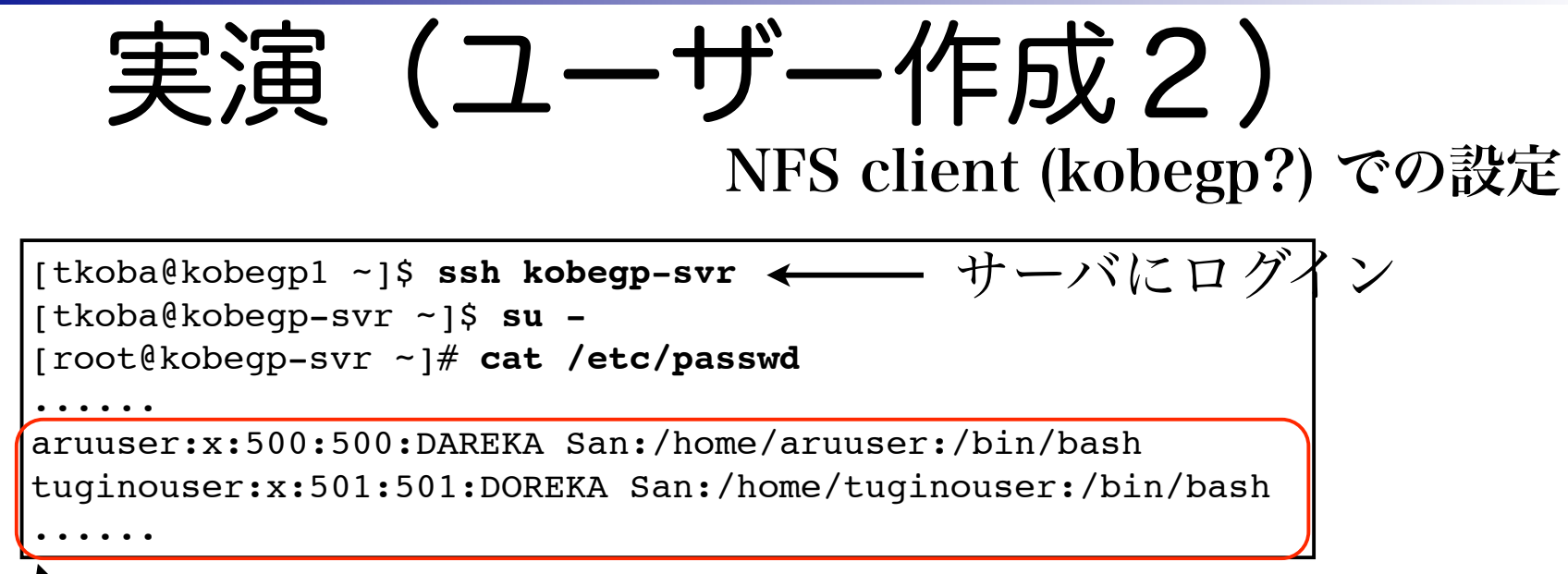

、この部分を kobegp? の /etc/passwd にコピー

- サーバの /etc/passwd のUID(3カラム)が500以上の行を 全てを、クライアントの /etc/passwd にコピーする。
- これを /etc/{shadow,group,gshadow} で繰り返す。

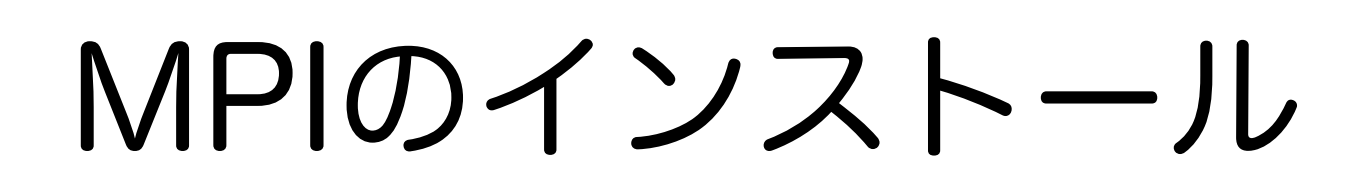

MPIインストール編

### MPIインストール編

# MPIのインストール

- MPIインストール編
  - **下準備:**ソースを取得
  - インストール: configure make を実行
  - 設定:環境変数などの設定

※今回はサーバの/optにインストールしたもの をNFSマウントして利用するので、「下準備」 と「インストール」はサーバのみで行う。

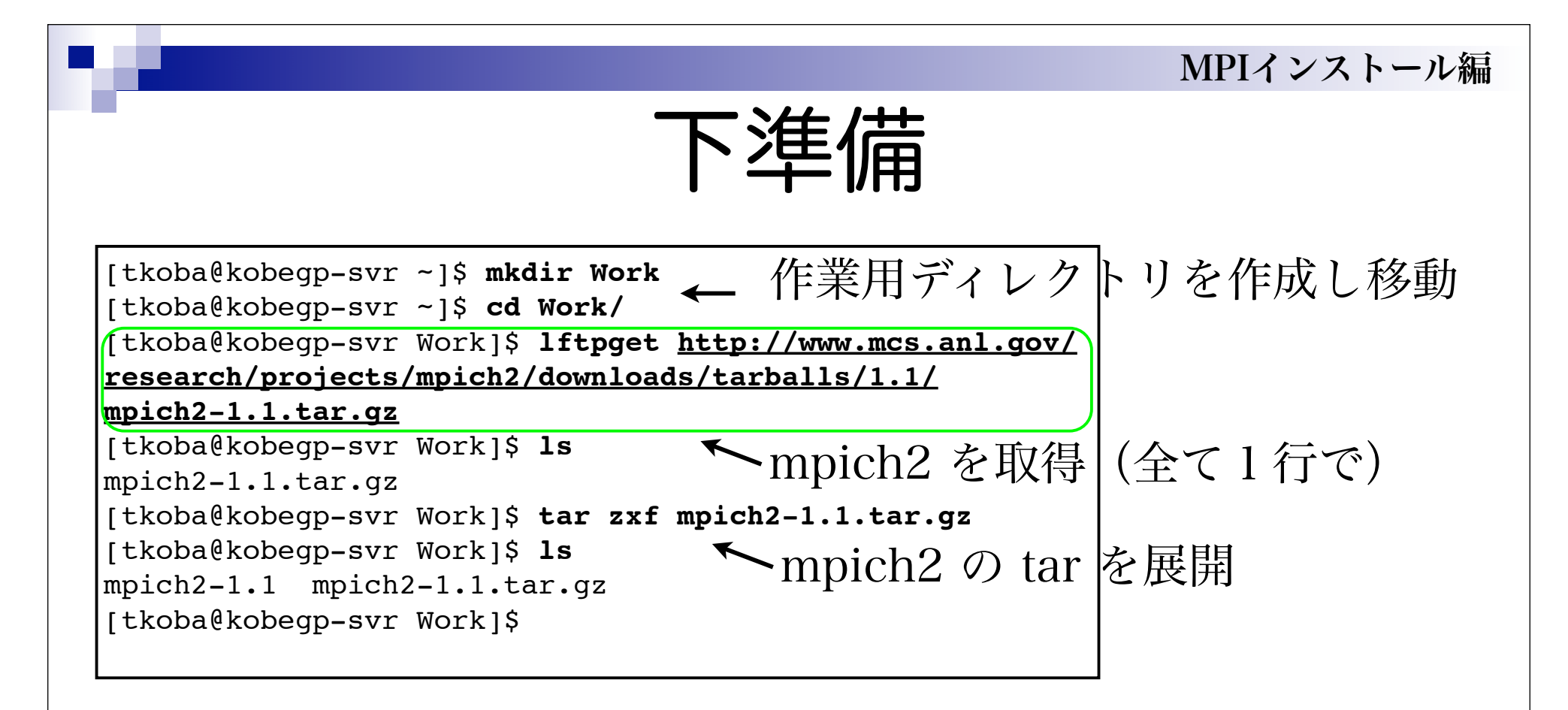

## • 作業用ディレクトリを作成

• Iftp を利用してmpich2のソースコードを取得

### • tar で展開

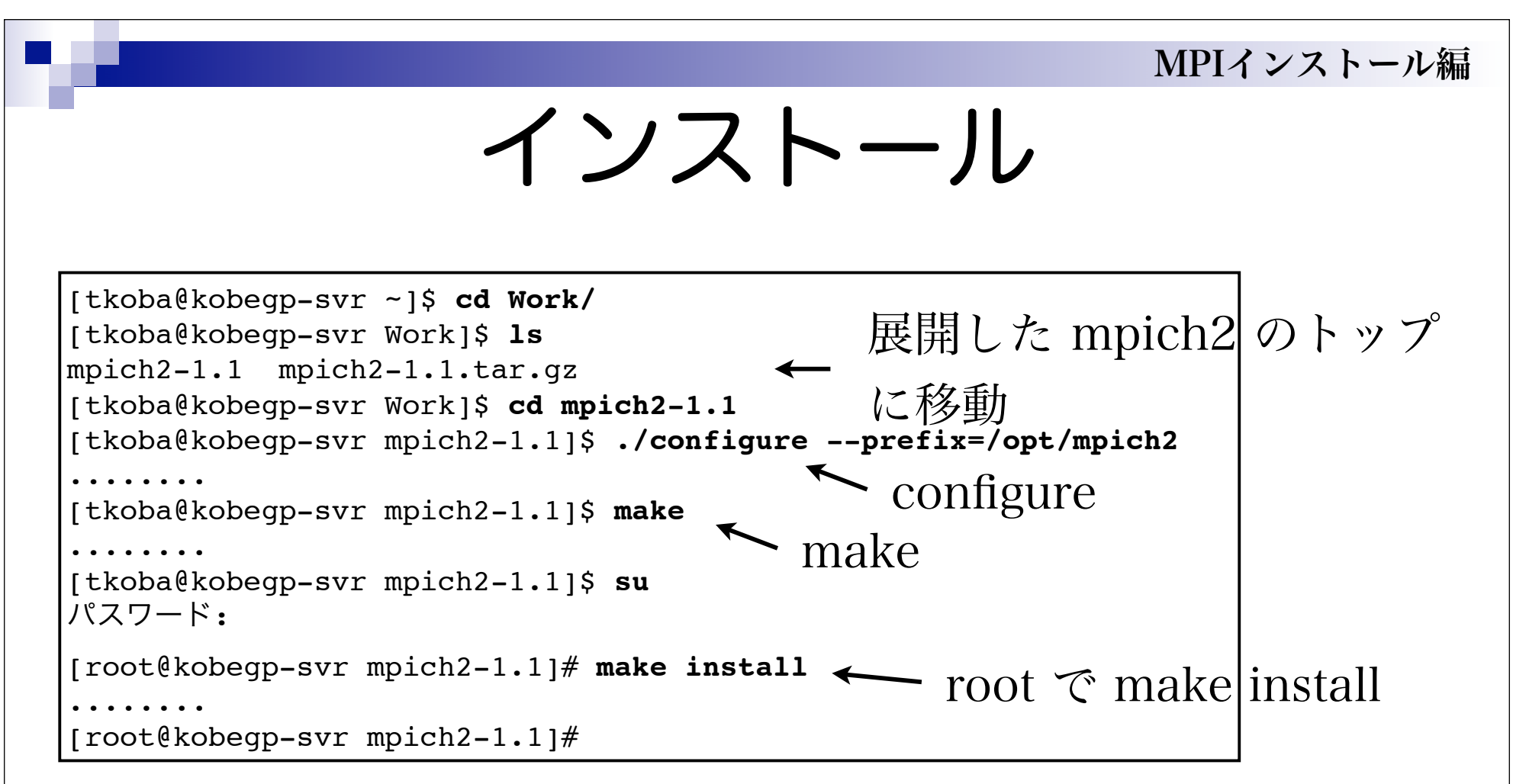

- 展開した mpich2 をユーザーアカウントで configure; make
- /opt/mpich2 にインストールする為に root で make install を実行

# 設定1 (ssh nopasswd)

← ssh2 rsa 鍵を作成 [tkoba@kobeqp-svr ~]\$ **ssh-keygen** Generating public/private rsa key pair. Enter file in which to save the key (/home/tkoba/.ssh/id rsa): nopasswd にする為に Created directory '/home/tkoba/.ssh'. Enter passphrase (empty for no passphrase): 🗲 空にする Enter same passphrase again: Your identification has been saved in /home/tkoba/.ssh/id rsa. Your public key has been saved in /home/tkoba/.ssh/id rsa.pub. The key fingerprint is: 12:80:5b:09:80:ab:xx:08:xx:47:xx:29:7a:08:12:38 tkoba@kobegp\_svr.kobe\_u.ac.jp [tkoba@kobeqp-svr ~]\$ cd .ssh [tkoba@kobeqp-svr .ssh]\$ cat id rsa.pub >> authorized keys [tkoba@kobegp-svr .ssh]\$ chmod 644 authorized keys nopasswd login する

為に公開鍵を登録

MPIインストール編

 ssh2 rsa 鍵を作成し、相互にパスワード無しでssh login 出来る様にする。

※今回はhomeがNFS共有されているので、鍵(id\_rsa\*)の移動や authorized\_keys の編集も一カ所で良い。

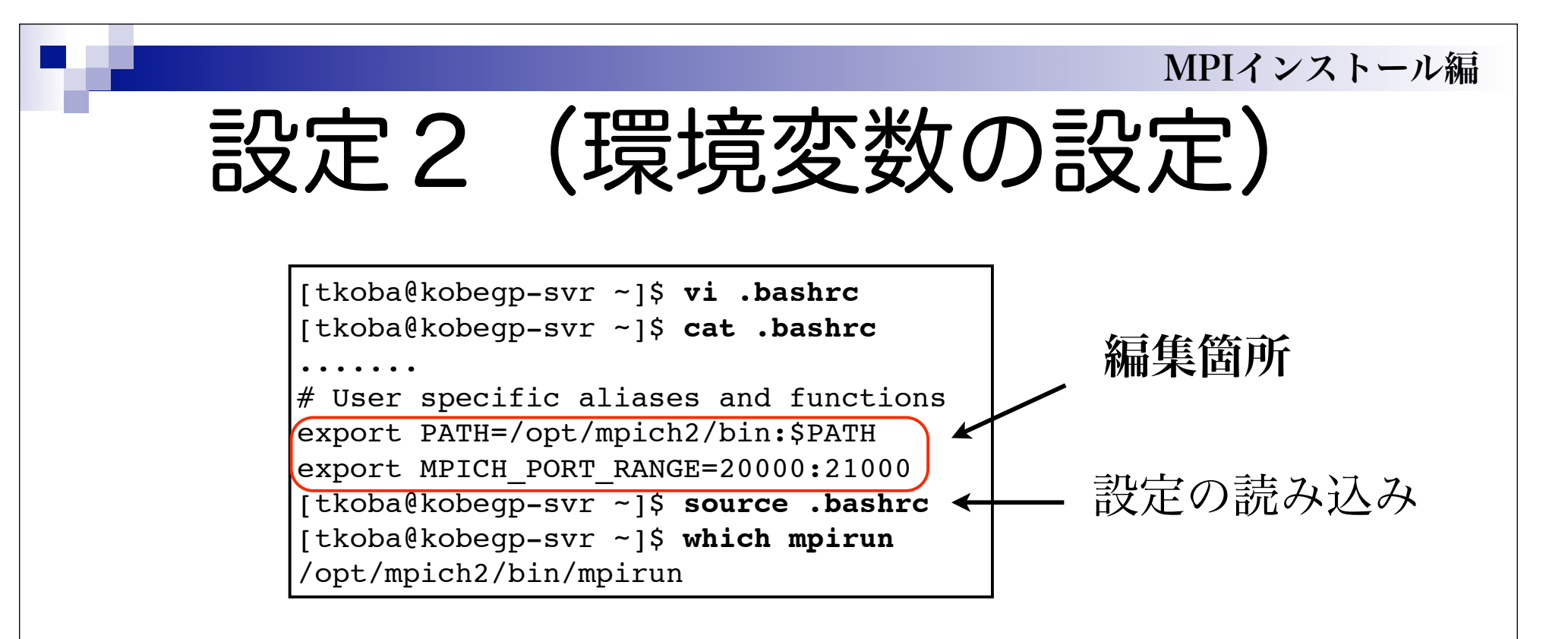

- インストールした /opt/mipch2/bin にパスを通す
- MPI で利用するポートレンジを指定

※今回はhomeがNFS共有されているので、サーバ上の作業だけ で良い。

#### MPIインストール編 設定3 (mpich2の設定) 編集箇所 [tkoba@kobegp-svz ~]\$ vi .mpd.conf [tkoba@kobegp-svr ~]\$ cat .mpd.conf secretword=hogehoge [tkoba@kobegp-svr ~]\$ chmod 600 .mpd.conf [tkoba@kobeqp-svr ~]\$ vi mpd.hosts [tkoba@kobeqp-svr ~]\$ cat mpd.hosts kobeqp-svr.kobe-u.ac.jp kobeqp1.kobe-u.ac.jp る。 kobeqp2.kobe-u.ac.jp kobeqp3.kobe-u.ac.jp kobeqp4.kobe-u.ac.jp 編集箇所 kobeqp5.kobe-u.ac.jp kobeqp6.kobe-u.ac.jp kobeqp7.kobe-u.ac.jp kobeqp8.kobe-u.ac.jp

- 各自の home に .mpd.conf を作成し、 自分専用の暗号を記述す
- mpdboot 用 に、mpd.hosts を作成す る。

※今回はhomeがNFS共有されているので、サーバ上の作業だけ で良い。

### MPIインストール編

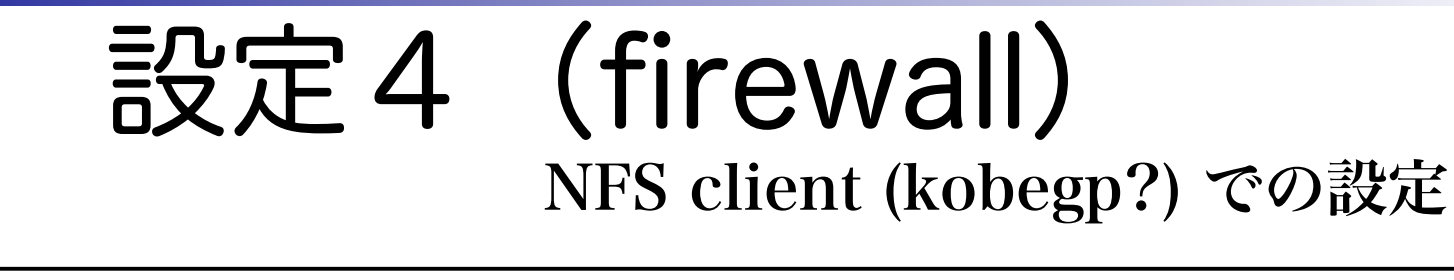

[root@kobegp-svr ~]# cp /etc/sysconfig/iptables /etc/sysconfig/iptables.orig [root@kobegp-svr ~]# vi /etc/sysconfig/iptables [root@kobegp-svr ~]# cat /etc/sysconfig/iptables ..... -A RH-Firewall-1-INPUT -m state --state NEW -m tcp -p tcp --dport 443 -j ACCEPT -A RH-Firewall-1-INPUT -m state --state NEW -m tcp -p tcp --dport 20000:21000 -j ACCEPT -A RH-Firewall-1-INPUT -m state --state NEW -m udp -p udp --dport 20000:21000 -j ACCEPT -A RH-Firewall-1-INPUT -j REJECT --reject-with icmp-host-prohibited ..... [root@kobegp-svr ~]# service iptables restart

# /etc/syscongi/iptable に MPI で利用するポー トレンジを記述

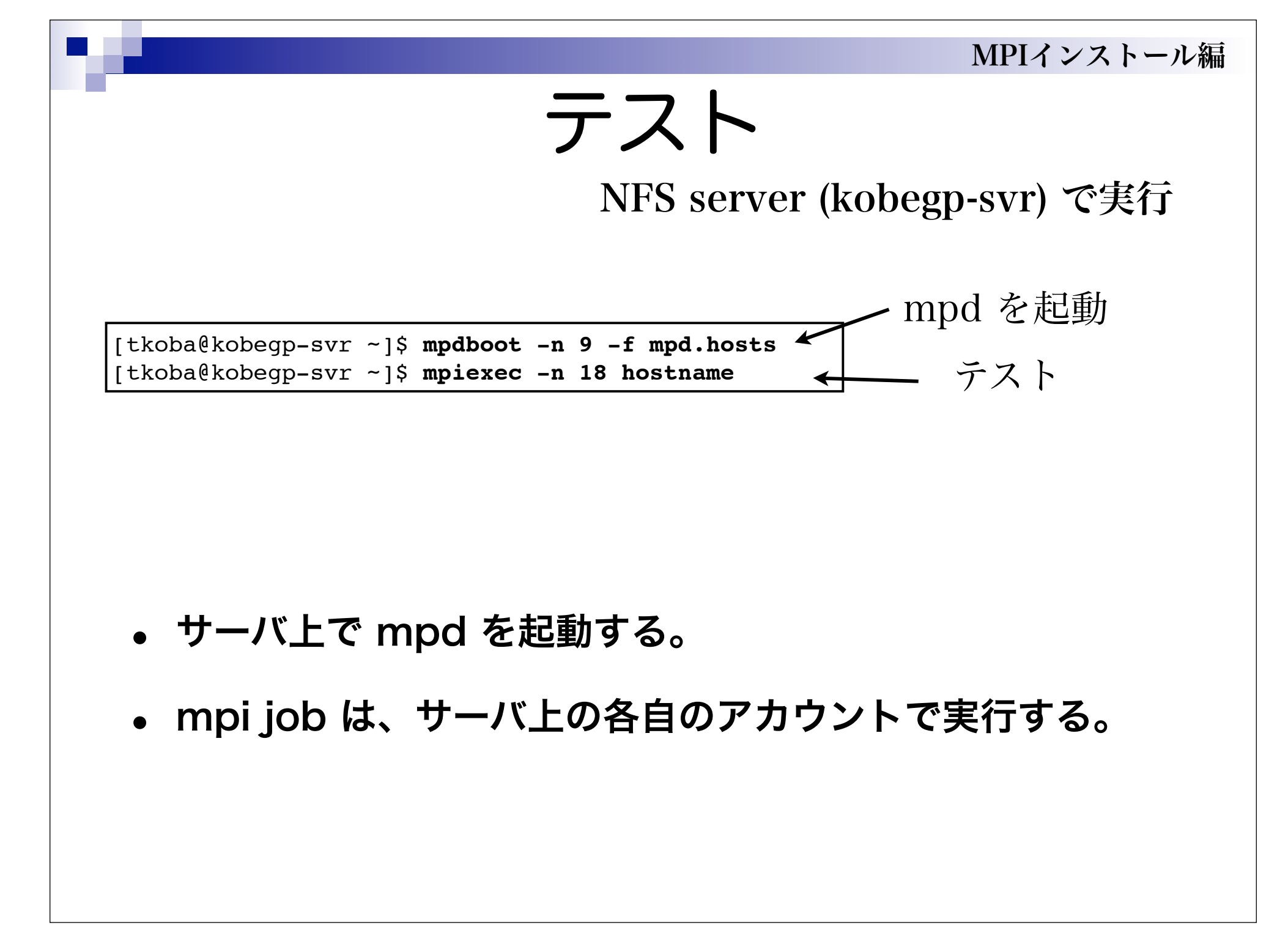

### MPIインストール編

NFS server (kobegp-svr) で実行

[tkoba@kobegp-svr ~]\$ cp /tmp/codes.tar . [tkoba@kobegp-svr ~]\$ tar xf codes.tar ← mpi test src を展開 [tkoba@kobegp-svr ~]\$ cd condes/sieve1 [tkoba@kobegp-svr ~]\$ mpicc -O3 sieve1.c -o sieve1 -lm ← コンパイル ..... [tkoba@kobegp-svr ~]\$ mpirun -np 18 ./sieve1 2048 ← 実行 ..... [tkoba@kobegp-svr ~]\$ mpdallexit ← mpd を終了

テスト2

- サーバ上の /tmp にあるテストコードを展開
- mpicc でコンパイルし実行
- mpd を終了

# お疲れさまでした

連絡先:小林泰三 tkoba@cc.kyushu-u.ac.jp

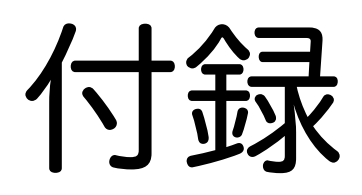

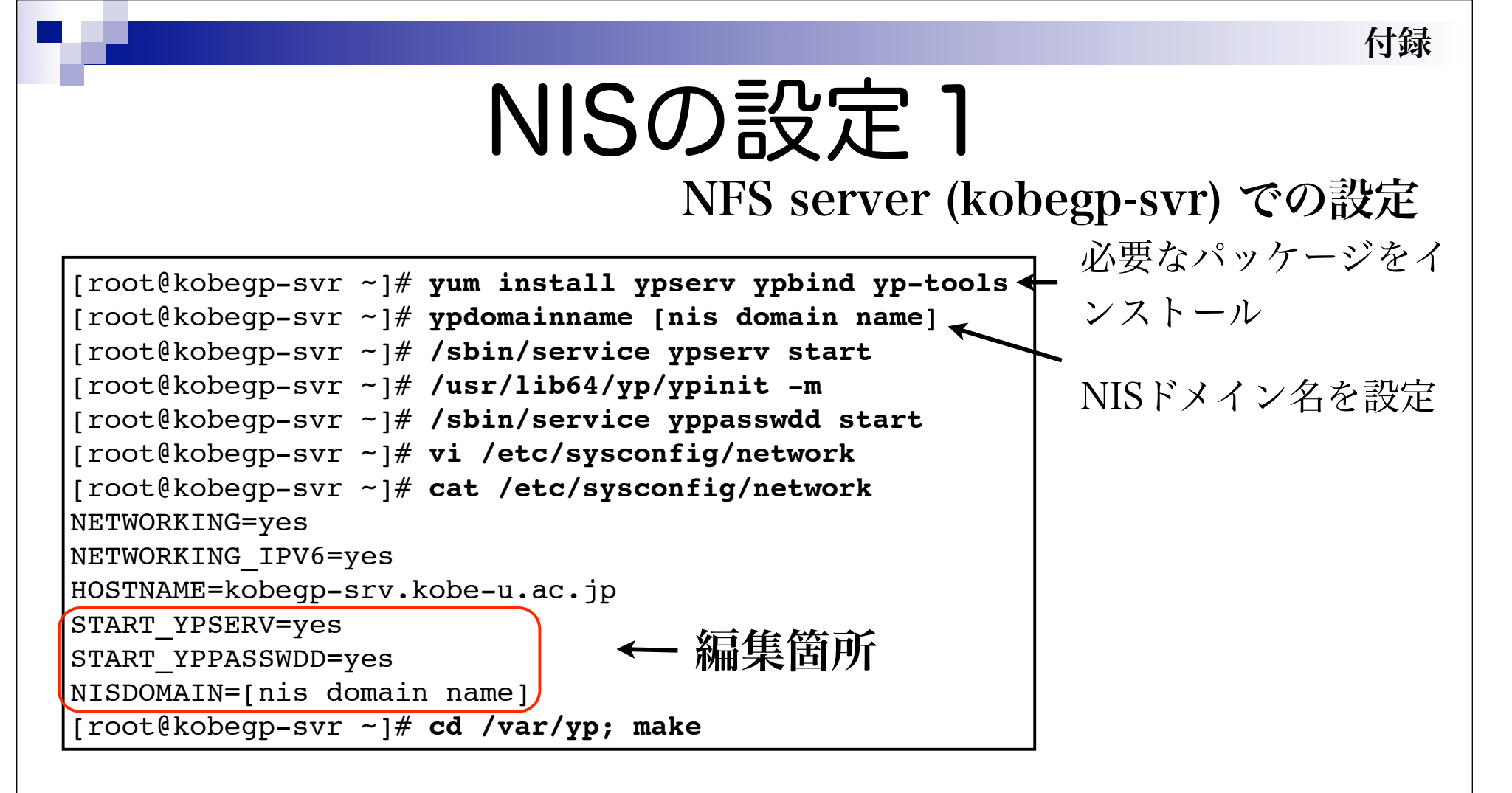

- ypserv, ypbind, yp-tools パッケージをインストール
- NISドメイン名を設定してデータベースを作成し、サービスの設定 をする

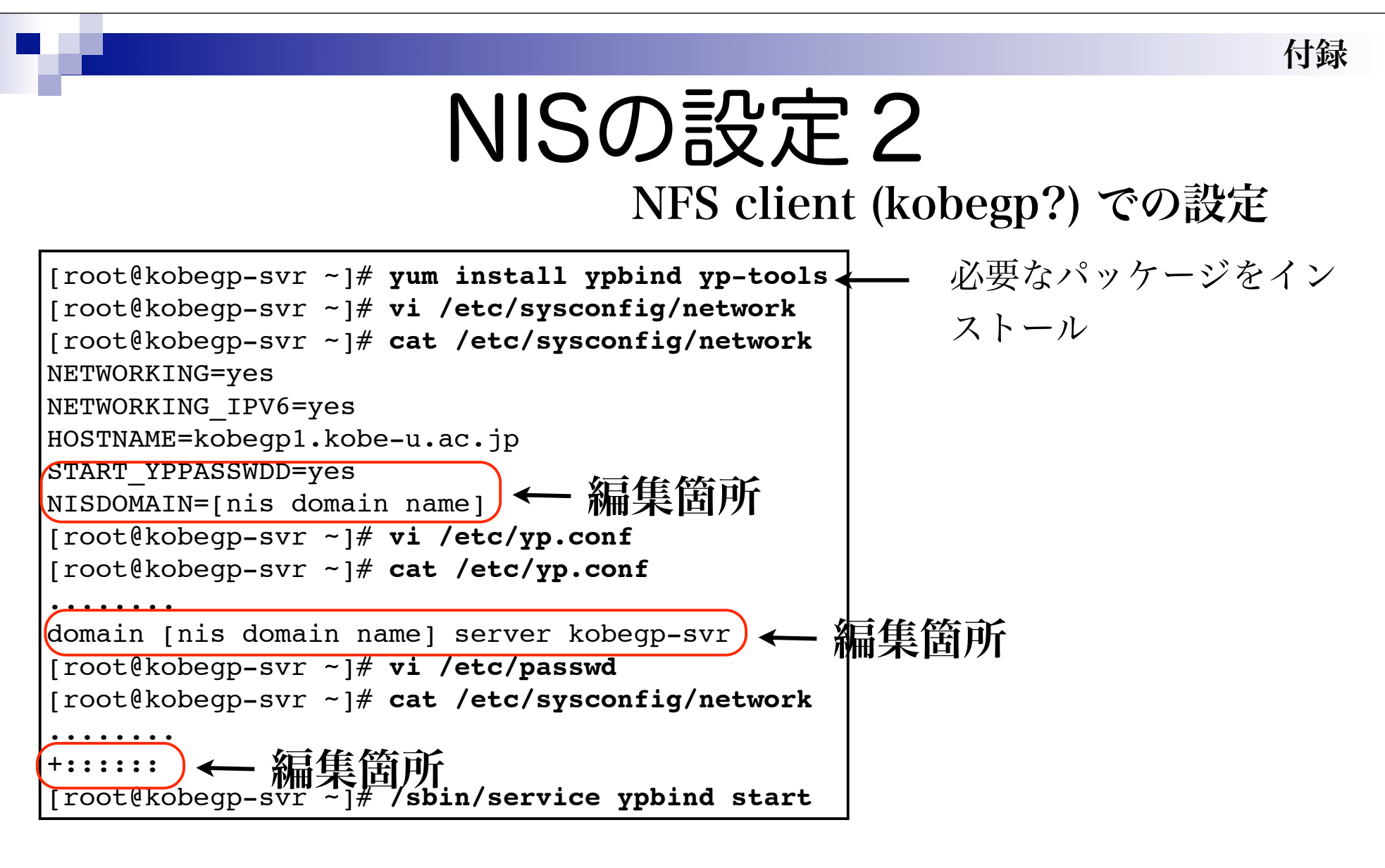

- ypbind, yp-tools パッケージをインストール
- NISドメイン名を設定し、サービスの設定をする